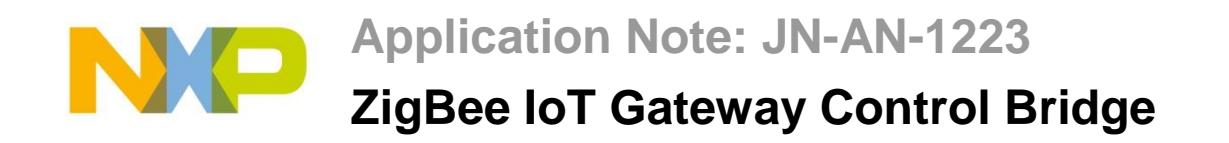

The NXP ZigBee IoT Gateway Control Bridge provides a means of controlling ZigBee devices via a serial link which is connected to a host controller. The IoT Gateway Control Bridge supports ZigBee Home Automation and ZigBee Light Link, controlling the network by mostly client cluster commands.

This guide provides information to allow users to connect to the Control Bridge using a Graphical User Interface (GUI), which simulates a host, to operate the ZigBee network. It also describes the serial protocol used to interface with the Control Bridge, as well as the payloads of all relevant commands and responses.

# **1 Application Note Overview**

The purpose of this Application Note is to show how a ZigBee Gateway can be controlled by an application running on a PC. It is also to demonstrate the different commands that can be sent in the payload that the ZigBee Control Bridge requires. For information on how to use the ZigBee IoT Gateway Control Bridge with the components in the JN516x-EK004 Evaluation Kit, please refer to the *JN516x-EK004 Evaluation Kit User Guide (JN-UG-3108)*.

This guide is intended to show how to set up and use the Gateway in a simple demonstration network of ZigBee Home Automation (ZHA) devices in order to familiarise users with the functions available in the Gateway firmware. This is done by using the ZigBee Gateway Graphical User Interface (ZGWUI) to interact with the Control Bridge to manage the network and the devices. The ZGWUI is a C# application that acts as a PC host that communicates serially with the JN516x Gateway. The demonstration described in this guide uses the hardware found in the JN516x-EK004 Evaluation Kit. The firmware used in the Gateway is supplied as source code to allow the user to make changes and customise the various components to their needs. Firmware for the devices to be controlled by the Gateway can be built from the Application Notes *ZigBee Home Automation Demonstration (JN-AN-1189)* and the *ZigBee Light Link Solution (JN-AN-1171)*.

# 2 Capabilities

| Product Type                     | Part Number  | Build |  |
|----------------------------------|--------------|-------|--|
| Evaluation Kit                   | JN516x-EK004 | -     |  |
| JN516x ZLL/HA SDK                | JN-SW-4168   | 1595  |  |
| 'BeyondStudio for NXP' Toolchain | JN-SW-4141   | 1308  |  |

The main purpose of this Application Note is to provide a JN516x slave application that receives various commands to control nodes within a ZigBee network. This allows a master (normally a host) to bridge into a ZigBee network while servicing IPV6 devices or other protocols.

The ZGWUI is provided in this Application Note as a way demonstrating all the different features that the JN516x Control Bridge supports. It is also provided as source code, so developers can reference the protocol data sent to the JN516x Control Bridge to aid faster development.

The ZigBee Control Bridge application has been developed to work with the JN516x-EK004 Evaluation Kit.

# **3 What is Provided**

The demonstration package comes with the following components, intended to be used with the hardware in the JN516x-EK004 Evaluation Kit:

- Documentation (this document)
- Application binaries and source code for the following:
  - o ZigBee Control Bridge
  - o ZigBee Graphical User Interface

Although in most cases the ZigBee Control Bridge can be used "as is", developers may want to add extra functionality or even add application-specific behaviour.

To run the demonstration, application binaries are also required for the network nodes:

- ZLL on/off/dimmable colour light (Light\_ExtendedColorLight\_JN5168\_DR1175.bin)
- ZHA on/off/dimmable monochrome light (DimmableLight\_JN5168\_DR1175.bin)

These binaries are provided in the Application Notes *ZigBee Home Automation Demonstration (JN-AN-1189)* and *ZigBee Light Link Solution (JN-AN-1171)*, and must be loaded into boards of the JN516x-EK004 Evaluation Kit (see Section 5.2.3).

# **4** Configuring the Evaluation Kit Hardware

The Control Bridge is compatible with the Raspberry Pi which is supplied in the JN516x-EK004 Evaluation Kit. Set-up and configuration is described in the *JN516x-EK004 Evaluation Kit User Guide (JN-UG-3108)* which is contained in the Application Note *ZigBee IoT Gateway Host with NFC (JN-AN-1222)*. This Application Note is independent of the Raspberry Pi, which will not be described in this document.

# **5 Running the Demonstration**

### 5.1 Programming the JN516x Device

| Application Binary             |         | Expansi<br>( + Carrie | Remote<br>Control | USB  |        |  |
|--------------------------------|---------|-----------------------|-------------------|------|--------|--|
|                                | Generic | LCD                   | Lighting/Sensor   | Unit | Dongle |  |
| ZigbeeControlBridge_JN5168.bin |         |                       |                   |      |        |  |
| ZigbeeControlBridge_JN5169.bin |         |                       |                   |      |        |  |

To run the demonstration, the ZigBee Control Bridge binary will need to be programmed into a valid evaluation kit board or USB dongle. This can be done from the 'BeyondStudio for NXP' development platform for JN516x devices. For instructions on using BeyondStudio to program an application into a JN516x device, please refer to the *BeyondStudio for NXP Installation and User Guide (JN-UG-3098)*.

By default, the firmware uses the JN516x UART0 to communicate with the host. Debug can also be enabled on UART1, but this can only be used when a DR1174 Carrier Board fitted with a DR1199 Generic Expansion Board is deployed. Debug can be implemented by connecting a serial cable from the PC to the Generic Expansion Board and opening a

terminal with baud rate 115200 on the PC. This cannot be done on a USB Dongle as there is no UART1 connection available.

### 5.2 Running the ZGWUI

The ZGWUI is a C# application that was developed to allow a ZigBee network to be easily set up and run without needing any special knowledge. Below is a screenshot of the application. The sections that follow explain how to demonstrate the common functionality of the ZGWUI. The ZGWUI application is located in the folder **Tools/TestGUI/ZGWUI**.

| NP ZigBee Gatew | ay User Interface                         |                                    |                                                    |                      |                      |                       |                       |                       |
|-----------------|-------------------------------------------|------------------------------------|----------------------------------------------------|----------------------|----------------------|-----------------------|-----------------------|-----------------------|
| Settings Ope    | en Port About                             |                                    |                                                    |                      |                      |                       |                       |                       |
| Management      | General Basic Cluster Group Cluster Ide   | ntify Cluster Level Cluster On/Off | Cluster Scenes Cluster Color Cluster E             | Door Lock Cluster AS | Cluster ZLL Touchlin | < ZLL On/Off Cluste   | r ZLL Color Cluster 0 | TA Cluster            |
| Erase PD        | Reset Get Version Start N                 | WK Start Scan                      |                                                    | Active Req           | Address (16-bit Hex) |                       |                       |                       |
| Set EPID        | Extended PAN ID (64-bit Hex)              |                                    |                                                    | IEEE Req             | Target (16-bit Hex)  | Address (16-bit Hex)  | SINGLE                | Start Idx (8-bit Hex) |
| Set CMSK        | Single Channel or Mask (32-bit Hex)       |                                    |                                                    | Addr Req             | Target (16-bit Hex)  | Address (64-bit Hex)  | SINGLE                | Start Idx (8-bit Hex) |
| Set Security    | PRECONFIGURED LINK KEY                    | SQN GLOBAL LINK KEY                | <ul> <li>5A6967426565416C6C69616E636530</li> </ul> | 39 👻 Node Req        | Address (16-bit Hex) |                       |                       |                       |
| Set Type        |                                           |                                    |                                                    | Power Req            | Address (16-bit Hex) |                       |                       |                       |
| Mgmt Leave      | Target (16-bit Hex) Address (64-bit Hex)  | ) REJOIN                           | ▼ REMOVE CHILDREN                                  | ✓ Simple Req         | Address (16-bit Hex) | Dst EP (8-bit Hex)    |                       |                       |
| Leave           | Address (64-bit Hex)                      | REJOIN - REMOVE                    | CHILDREN -                                         | ComplexReq           | Address (16-bit Hex) |                       |                       |                       |
| Remove          | Address (64-bit Hex)                      | Address (64-bit Hex)               |                                                    | Lqi Req              | Address (16-bit Hex) | Start Idx (8-bit Hex) |                       |                       |
| Permit Join     | Address (16-bit Hex) Interval (8-bit Hex) | NO CHANGE -                        |                                                    | REC NWK              |                      |                       |                       |                       |
| Permit Join St  | ate                                       |                                    |                                                    | RES NWK              | Out Frame Counter (3 | 2-bit Hex)            |                       |                       |
| Match Req       | Address (16-bit Hex) Profile (16-bit Hex) | Inputs (8-bit Hex) Clusters (16-b  | it Hex) Outputs (8-bit Hex Clusters (16-bit        | t Hex)               |                      |                       |                       |                       |
| Bind            | Target Address (64-bit Hex)               | Target EP (8-bit H Cluster (16-bit | Hex) Bound Addr   Dst Addr (16-b                   | it or 64-bit Hex)    | Dst EP (8-bit He     | <)                    |                       |                       |
| UnBind          | Target Address (64-bit Hex)               | Target EP (8-bit H Cluster (16-bit | Hex) Bound Addr 👻 Dst Addr (16-b                   | it or 64-bit Hex)    | Dst EP (8-bit He     | <)                    |                       |                       |
|                 |                                           |                                    |                                                    |                      |                      |                       |                       |                       |
|                 |                                           |                                    |                                                    |                      |                      |                       |                       |                       |
| Raw Data        |                                           |                                    |                                                    | Clear Re             | ceived Message View  |                       |                       | Clear                 |
|                 |                                           |                                    |                                                    |                      |                      |                       |                       |                       |
|                 |                                           |                                    |                                                    |                      |                      |                       |                       |                       |
|                 |                                           |                                    |                                                    |                      |                      |                       |                       |                       |
|                 |                                           |                                    |                                                    |                      |                      |                       |                       |                       |
|                 |                                           |                                    |                                                    |                      |                      |                       |                       |                       |
|                 |                                           |                                    |                                                    |                      |                      |                       |                       |                       |
|                 |                                           |                                    |                                                    |                      |                      |                       |                       |                       |
|                 |                                           |                                    |                                                    |                      |                      |                       |                       |                       |
|                 |                                           |                                    |                                                    |                      |                      |                       |                       |                       |

### 5.2.1 Connecting to the Control Bridge

In order to connect to the Control Bridge and issue commands to communicate with ZigBee devices, a serial connection must be set up and opened. To do this, click on **Settings** towards the top-left of the interface.

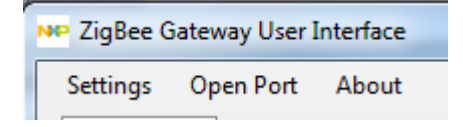

A pop-up window will appear showing all the available serial connections. Select the correct serial port, configure the baud rate to 1000000, leave all the other settings as default and click **OK**.

| NP | ZigBee Gatewa<br>Settings      | y User Interface                        |                    |
|----|--------------------------------|-----------------------------------------|--------------------|
|    | Double click (<br>USB Serial P | on port you want to use:<br>fort (COM4) | Cluster   Identify |
|    | Baud Rate                      | 1000000 -                               | it Hex)            |
|    | Parity                         | None                                    | Y V SQ             |
|    | Stop Bits<br>Flow Control      | 1  Vone                                 | s (64-bit Hex)     |
|    | ОК                             | Cancel                                  | Ac                 |
|    | Permit Join                    |                                         | al (8-bit Hex) N   |

Now click the **Open Port** button in the ZGWUI. A serial connection to the Control Bridge will be opened with the status shown in the bottom-left corner of the interface.

COM4 1000000-8-N-1 Open

#### 5.2.2 Configuring and Starting a Network

Before initiating a network, some network configuration needs to be done - certain commands need to be run before the network is started, as described below. The description assumes that classical joining will be used to form the network.

A classical network can be created for both ZigBee Home Automation and ZigBee Light Link. In this case, the Control Bridge starts as a Coordinator and allows devices into the network via MAC association. Before you start the network, there are basic commands that can be optionally issued to create a customised network.

The two commands that can be sent are "Set Channel Mask" and "Set Extended PAN ID". The "Set Channel Mask" command informs the Control Bridge which channels the network can start on. The Control Bridge will then chose the best channel available. The **Set CMSK** textbox can be used to specify either a hexadecimal value for a channel mask of possible channels or a decimal channel number if a fixed channel is to be used. The "Set Channel Mask" command can then be issued by clicking the **Set CMSK** button.

| 0012110  | Later and the state of the state of |
|----------|-------------------------------------|
| Set CMSK | 20                                  |
|          |                                     |

Indicates the network is to start on channel 20

The **Set EPID** textbox can be used to enter a pre-defined Extended PAN ID (EPID) as a 64bit hexadecimal value. The "Set Extended PAN ID" command can then be issued by clicking the **Set EPID** button.

| Set EPID | Extended PAN ID (64-bit Hex) |
|----------|------------------------------|
|          |                              |

Once the network has been configured, it can be started. This is done by pressing the **Start NWK** button.

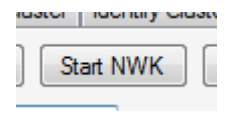

You will receive two messages back which will appear in the **Received Message View** pane in the bottom-right of the interface. The first will indicate a successful execution of the start network command and the second will indicate that the network has been formed, with information about the network parameters.

| Received Message View                                                                                                    | Clear |
|----------------------------------------------------------------------------------------------------|-------|
| Type: 0x8000 (Status)<br>Length: 4<br>Status: 0x00 (Success)<br>SQN: 0x00<br>Message:<br>Type: 0x8024 (Network Up)<br>Status: 0x01<br>Shott Address: 0x0000<br>Extended Address: 0x158D000035D02F<br>Channel: 20 |       |

#### 5.2.3 Setting up the Nodes

The demonstration requires the DR1174 Carrier Boards (supplied with the JN516x-EK004 Evaluation Kit) to be configured as lights which can be controlled. Each Carrier Board therefore needs to be fitted with a DR1175 Lighting/Sensor Expansion Board.

Set the jumpers for battery, USB or power supply operation according to how the Carrier boards will be powered during the demonstration. Refer to the *JN516x-EK004 Evaluation Kit User Guide (JN-UG-3108)* for details of the jumper settings.

Plug the Lighting/Sensor Expansion Boards onto the Carrier Boards.

#### 5.2.3.1 Programming the ZigBee Device Binaries

Depending on which type of device and ZigBee network configuration you are demonstrating, you will need to program each light board with the appropriate application binary – one of:

- ZigBee Home Automation monochrome dimmable light (DimmableLight\_JN516x\_DR1175.bin)
- ZigBee Light Link extended colour light (Light\_ExtendedColorLight\_JN516x\_DR1175.bin)

These binaries are supplied in the Application Notes *ZigBee Home Automation Demonstration (JN-AN-1189)* and *ZigBee Light Link Solution (JN-AN-1171)*. They must be programmed into the devices using a JN51xx Flash programming tool, such as the one provided within BeyondStudio for NXP and described in the *BeyondStudio for NXP Installation and User Guide (JN-UG-3098)*.

#### **5.2.4 Joining Nodes to the Network**

To successfully join a node to the network, a network must be started and 'permit join' must be enabled on the network node(s) that other devices will join. In the first (left) **Permit Join** textbox, enter the address of the node on which you wish to allow joining (normally 0x0000 for the Coordinator or 0xFFFC for all Router/Coordinator nodes). In the second (right) **Permit Join** textbox, enter the length of time in seconds for which you require 'permit join' to be active. Both values must be entered in hexadecimal. Click the **Permit Join** button to enable 'permit join' on the specified node(s).

|             |      | N | 1  |    | N      | 1 |
|-------------|------|---|----|----|--------|---|
| Permit Join | FFFC |   | FE | NO | CHANGE | • |

Broadcast to all Router/Coordinator devices to allow joining for 254 seconds.

When a device joins the network, it will send out a Device Announce message which is captured in the **Received Message View** pane.

| Received Message View                                                                                                    | Clear |
|----------------------------------------------------------------------------------------------------|-------|
| Type: 0x004D (End Device Announce)<br>Short Address: 0x7B7D<br>Extended Address: 0x158D000035C99C<br>MAC Capability: 0x8E<br>Altemate PAN Coordinator: False<br>Device Type: Router<br>Power Source: AC<br>Receiver On When Idle: True<br>Security Capability: Standard<br>Allocate Address: True |       |

#### **5.2.5 Controlling Devices**

In this example, it is assumed that you have joined a Dimmable Light device to the network. A Dimmable Light device supports the On/Off and Level Control clusters that are used to modify the lighting characteristics of the bulb.

#### 5.2.5.1 On/Off Cluster

Switching a light on or off is done using a command in the ZGWUI that has various attributes added.

Click on the **On/Off Cluster** tab along the top of the interface.

| Manageme | nt General | Basic Cluster | Group Cluster     | Identify Cluster | Level Cluster | On/Off Cluster   | Scenes Cluster | Color Cluster | Doc |
|----------|------------|---------------|-------------------|------------------|---------------|------------------|----------------|---------------|-----|
| OnOff    | Bound      | Addr 🔻        | Address (16-bit H | Hex) Src EP (8-  | oit Hex) Ds   | t EP (8-bit Hex) | Off            | •             |     |

Select the address mode that you would like to use. Then in the three textboxes, enter the 16-bit network address of the node you want to control, the source endpoint number and the destination endpoint number (all in hexadecimal). Finally, select the type of "On/Off" command that you want to send.

| Management | General    | Basic Cluster | Group Cluster | Identify Cluster | Level Cluster | On/Off Cluster | Scenes Cluster | Color Cluster | Do |
|------------|------------|---------------|---------------|------------------|---------------|----------------|----------------|---------------|----|
| OnOff      | Short /    | Addr 🔻        | 7B7D          | 1                | 1             |                | Toggle         | •             |    |
|            | - <u> </u> |               |               |                  |               |                |                |               |    |

The light will change its on/off state and a Default Response message will be received in the **Received Message View** pane. The Default Response confirms that a device received the "On/Off" command and processed the command. If the command was not sent via unicast, a Default Response will not be received.

| Received Message View                                                                                                    | Clear |
|----------------------------------------------------------------------------------------------------|-------|
| Type: 0x8000 (Status)<br>Length: 4<br>Status: 0x00 (Success)<br>SQN: 0x03<br>Message:<br>Type: 0x8101 (Default Response)<br>SQN: 0x03<br>EndPoint: 0x01<br>Cluster ID: 0x0006 (General: On/Off)<br>Command: 0x02<br>Status: 0x00 |       |

#### 5.2.5.2 Level Control Cluster

The Level Control cluster allows a bulb's dimmable light level to be set to a specific value. This value can be between 0 and 254 (inclusive), and can be set on the **Level Cluster** tab.

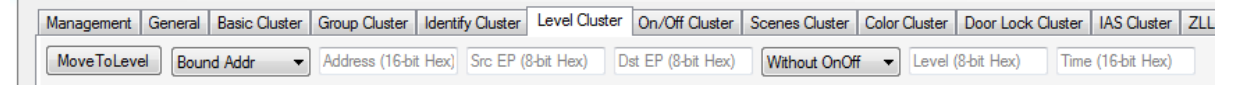

There are a number of attributes that can be passed to the Control Bridge as part of the Level Control cluster's "Move To Level" command:

- Addressing mode
- Hexadecimal destination address
- Source endpoint
- Destination endpoint
- With/without On/Off (indicates whether to modify On/Off state with Level Control)
- Hexadecimal level value
- Hexadecimal transition time (in tenths of a second)

These attributes appear (in the above order) on the **MoveToLevel** line in the interface:

| Management | General  | Basic Cluster | Group Cluster | Identify Cluster | Level Cluster | On/Off Cluster | Scenes Cluster | Color Cluster | Door Lock Cluster | IAS Cluster | ZL |
|------------|----------|---------------|---------------|------------------|---------------|----------------|----------------|---------------|-------------------|-------------|----|
| MoveToLev  | el Short | t Addr 👻      | 7B7D          | 1                | 1             |                | With OnOff     | - ₹ 2         | 000/              | A           |    |

The command is sent by clicking the **MoveToLevel** button. After sending this command with the above attribute values, the destination light will dim to the lowest level with a 1-second transition. A Default Response will be received in the **Received Message View** pane to indicate that the command was processed.

| Received Message View                                                                                                    | Clear |
|----------------------------------------------------------------------------------------------------|-------|
| Type: 0x8000 (Status)<br>Length: 4<br>Status: 0x00 (Success)<br>SQN: 0x09<br>Message:<br>Type: 0x8101 (Default Response)<br>SQN: 0x09<br>EndPoint: 0x01<br>Cluster ID: 0x0008 (General: Level Control)<br>Command: 0x04<br>Status: 0x00 |       |

#### 5.2.6 Managing Groups

In the ZGWUI, there are several commands available to manage groups and the devices that are members of these groups. All group commands are listed in the **Group Cluster** tab.

| Management   | General | Basic Cluster  | Group Cluster     | Identify Cluster | Level Cluster | On/Off Cluster     | Sc |
|--------------|---------|----------------|-------------------|------------------|---------------|--------------------|----|
| Add Group    | Addres  | s (16-bit Hex) | Src EP (8-bit He  | <) Dst EP (8-1   | oit Hex) Gro  | up ID (16-bit Hex) | )  |
| View Group   | Addres  | s (16-bit Hex) | Src EP (8-bit He  | <) Dst EP (8-1   | oit Hex) Gro  | up ID (16-bit Hex  | )  |
| Get Group    | Addres  | s (16-bit Hex) | Src EP (8-bit He  | <) Dst EP (8-1   | oit Hex) Gro  | up Count           |    |
| Remove Grp   | Addres  | s (16-bit Hex) | Src EP (8-bit He  | <) Dst EP (8-1   | oit Hex) Gro  | up ID (16-bit Hex) | )  |
| Remove All   | Addres  | s (16-bit Hex) | Src EP (8-bit He  | <) Dst EP (8-ł   | oit Hex)      |                    |    |
| Add If Ident | Addres  | s (16-bit Hex) | Src EP (8-bit Hex | <) Dst EP (8-1   | oit Hex) Gro  | up ID (16-bit Hex) | )  |

#### 5.2.6.1 Add Group

You can add a device to a group by sending an "Add Group" command to the device, in order to add the relevant group ID into the device's Group Address table. This is done in the **Add Group** line of the interface by entering the network address of the device, source endpoint number, destination endpoint number and user-defined Group ID, and then clicking the **Add Group** button

| , | Management | General | Basic Cluster | Group Cluster | Identify Cluster | Level Cluster | On/Off Cluster | S |
|---|------------|---------|---------------|---------------|------------------|---------------|----------------|---|
|   | Add Group  | 706A    |               | 1             | 1                | BEE           | EF             | ] |

An Add Group Response is then displayed in the **Received Message View** pane with the Group ID and the status of the command.

| Received Message View                                                                                                    | Clear |
|----------------------------------------------------------------------------------------------------|-------|
| Type: 0x8000 (Status)<br>Length: 4<br>Status: 0x00 (Success)<br>SQN: 0x00<br>Message:<br>Type: 0x8060 (Add Group Response)<br>SQN: 0x00<br>EndPoint: 0x01<br>Cluster ID: 0x0004 (General: Groups)<br>Status: 0x00<br>Group: 0xBEEF |       |

To verify that this group has been added, try sending an "On/Off" command with the group address you have just added. This will toggle the on/off state of the light. Note that since this is a groupcast, a Default Response will not be received.

| Management | General | Basic Cluster | Group Cluster | Identify Cluster | Level Cluster | On/Off Cluster | Scenes Cluster | Color Clust |
|------------|---------|---------------|---------------|------------------|---------------|----------------|----------------|-------------|
| OnOff      | Group   | Addr 🔻        | BEEF          | 1                | 1             |                | Toggle         | •           |

#### 5.2.6.2 View Group

You can find out whether a device is a member of a specific group by sending a "View Group" command to the device. This is done in the **View Group** line of the interface by entering the network address of the device, source endpoint number, destination endpoint number and Group ID of the relevant group, and then clicking the **View Group** button.

| View Group | 706A | 1 | 1 | BEEF |
|------------|------|---|---|------|
|            |      |   |   |      |

If the device is a member of that group, you will receive a View Group Response with a status of "Success" (0x00).

| Received Message View                                                                                                    | Clear |
|----------------------------------------------------------------------------------------------------|-------|
| Type: 0x8000 (Status)<br>Length: 4<br>Status: 0x00 (Success)<br>SQN: 0x02<br>Message:<br>Type: 0x8061 (View Group Response)<br>SQN: 0x02<br>EndPoint: 0x01<br>Cluster ID: 0x0004 (General: Groups)<br>Status: 0x00<br>Group: 0xBEEF |       |

If the device is not a member of that group, you will receive a View Group Response with a status of "Not Found" (0x8B).

| Received Message View                                                                                                    | Clear |
|----------------------------------------------------------------------------------------------------|-------|
| Type: 0x8000 (Status)<br>Length: 4<br>Status: 0x00 (Success)<br>SQN: 0x04<br>Message:<br>Type: 0x8061 (View Group Response)<br>SQN: 0x04<br>EndPoint: 0x01<br>Cluster ID: 0x0004 (General: Groups)<br>Status: 0x8B<br>Group: 0xAAAA |       |

#### 5.2.6.3 Get Group Membership

You can find out which groups a specific device is a member of by sending a "Get Group Membership" command to the device. This is done in the **Get Group** line of the interface by entering the network address of the device, source endpoint number, destination endpoint number and group count (number of groups you want to look for), and then clicking the **Get Group** button.

| Ľ |           | חטטופא (דטיטור דופאן | SIG EL (O'DIL HEAJ | DSLET (ODILITICA) | Group to (Torbit Hex) |
|---|-----------|----------------------|--------------------|-------------------|-----------------------|
|   | Get Group | 42C3                 | 1                  | 1                 | 0                     |
|   | Remove Gm | Address (16-bit Hev) | See EP (Shit Hev)  | Det EP (Shit Hev) | Group ID (16-bit Hev) |

If the device is a member of any groups, it will respond with the number of groups and the group addresses of the groups to which it belongs.

| Received Message View                                                                                                    | Clear |
|----------------------------------------------------------------------------------------------------|-------|
| Type: 0x8000 (Status)<br>Length: 4<br>Status: 0x00 (Success)<br>SQN: 0x03<br>Message:<br>Type: 0x8062 (Get Group Response)<br>SQN: 0x03<br>EndPoint: 0x01<br>Cluster ID: 0x0004 (General: Groups)<br>Capacity: 7<br>Count: 1<br>Group 0: 0xAAAA |       |

If the device is not a member of any groups, it will respond with an empty group list with a count of 0.

| Received Message View                                                                                                    | Clear |
|----------------------------------------------------------------------------------------------------|-------|
| Type: 0x8000 (Status)<br>Length: 4<br>Status: 0x00 (Success)<br>SQN: 0x05<br>Message:<br>Type: 0x8062 (Get Group Response)<br>SQN: 0x05<br>EndPoint: 0x01<br>Cluster ID: 0x0004 (General: Groups)<br>Capacity: 8<br>Count: 0 |       |

#### 5.2.6.4 Remove Group

You can remove a group from a device's Group Address table by sending a "Remove Group" command to the device. This is done in the **Remove Grp** line of the interface by entering the network address of the device, source endpoint number, destination endpoint number and the relevant Group ID, and then clicking the **Remove Grp** button.

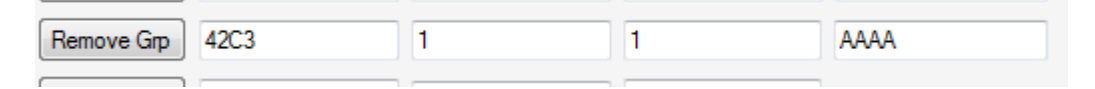

If the device is a member of the group that you are trying to remove then it will respond with a status of "Success" (0x00).

| Received Message View                                                                                                    | Clear |
|----------------------------------------------------------------------------------------------------|-------|
| Type: 0x8000 (Status)<br>Length: 4<br>Status: 0x00 (Success)<br>SQN: 0x07<br>Message:<br>Type: 0x8063 (Remove Group Response)<br>SQN: 0x07<br>EndPoint: 0x01<br>Cluster ID: 0x0004 (General: Groups)<br>Status: 0x00<br>Group: 0xAAAA |       |

If the group does not exist on the device then it will respond with a status of "Not Found" (0x8B).

| Received Message View                                                                                                    | Clear |
|----------------------------------------------------------------------------------------------------|-------|
| Type: 0x8000 (Status)<br>Length: 4<br>Status: 0x00 (Success)<br>SQN: 0x08<br>Message:<br>Type: 0x8063 (Remove Group Response)<br>SQN: 0x08<br>EndPoint: 0x01<br>Cluster ID: 0x0004 (General: Groups)<br>Status: 0x88<br>Group: 0xBEEF |       |

#### 5.2.6.5 Remove All Groups

You can remove a device from all groups by sending the "Remove All Groups" command to the device. This is done in the **Remove All** line of the interface by entering the network address of the device, source endpoint number and destination endpoint number, and then clicking the **Remove All** button.

| <u> </u>   |      |            |   |
|------------|------|------------|---|
| Remove All | 42C3 | 1          | 1 |
|            |      | 0.00/01/01 |   |

Irrespective of whether the device is associated with any groups, it will always respond with a status of "Success" (0x00).

| Received Message View                                                                                                    | Clear |
|----------------------------------------------------------------------------------------------------|-------|
| Type: 0x8000 (Status)<br>Length: 4<br>Status: 0x00 (Success)<br>SQN: 0x0C<br>Message:<br>Type: 0x8101 (Default Response)<br>SQN: 0x0C<br>EndPoint: 0x01<br>Cluster ID: 0x0004 (General: Groups)<br>Command: 0x04<br>Status: 0x00 |       |

#### 5.2.6.6 Add Group If Identifying

You can attempt to add a device to a group if the device has been put into Identify mode by sending the "Add Group If Identifying" command to the device. This is done in the **Add If Ident** line of the interface by entering the network address of the device, source endpoint number, destination endpoint number and the Group ID to be allocated, and then clicking the **Add If Ident** button.

| Add If Ident | 42C3 | 1 | 1 | AAA |
|--------------|------|---|---|-----|
|              |      |   |   |     |

This command does not send a response back to the host, but you can perform a send "Get Group Membership" command to verify that device is a member of the group.

#### 5.2.7 Managing Scenes

In the ZGWUI, there are several commands available to manage scenes and the devices that participate in these scenes. All scene commands are listed in the **Scenes Cluster** tab. To be able to use a scene command, the target device must be a member of a group with an associated scene.

#### 5.2.7.1 Add Scene

The "Add Scene" command allows a scene with specified Scene ID (associated with a particular Group ID) to be added on a remote device. You can also add a scene using the "Store Scene" command (see Section 5.2.7.2).

#### 5.2.7.2 Store Scene

The "Store Scene" command instructs a device to save its current state in a scene (new or existing). This is done in the **Store Scene** line of the interface by entering the addressing mode, address of the device, source endpoint number, destination endpoint number, Group ID and Scene ID, and then clicking the **Store Scene** button.

| Store Scene Short Addr   42C3 | 1 | 1 | AAAA | 1 |
|-------------------------------|---|---|------|---|
|                               |   |   |      |   |

This results in the following "Store Scene Response" command which is displayed in the **Received Message View** pane.

| Received Message View                                                                                                    | Clear |
|----------------------------------------------------------------------------------------------------|-------|
| Type: 0x8000 (Status)<br>Length: 4<br>Status: 0x00 (Success)<br>SQN: 0x05<br>Message:<br>Type: 0x80A4 (Store Scene Response)<br>Tx Num: 0x05<br>Source Endpoint: 0x01<br>Cluster ID: 0x0005<br>Status: 0x00<br>Group ID: 0xAAAA<br>Scene ID: 0x01 |       |

The above output indicates that the device state has been successfully stored in the scene with Scene ID 0x01 associated with the group with Group ID 0xAAAA

#### 5.2.7.3 Recall Scene

. .

The "Recall Scene" command instructs a device to restore a previously saved scene in the device - for a light bulb, this could be restoring an on/off or level state. This is done in the **Recall Scn** line of the interface by entering the addressing mode, address of the device, source endpoint number, destination endpoint number, Group ID and Scene ID, and then clicking the **Recall Scn** button.

| Recall Scn Short Addr - | 64ef | 1 | 1 | AAAA | 1 |
|-------------------------|------|---|---|------|---|
|                         |      |   |   |      |   |

When the command is sent, a response will appear in the **Received Message View** pane indicating whether the command has been successful.

| Received Message View                                                                 | Clear |
|---------------------------------------------------------------------------------------|-------|
| Type: 0x8000 (Status)<br>Length: 4<br>Status: 0x00 (Success)<br>SQN: 0x09<br>Message: |       |

#### 5.2.7.4 View Scene

You can view the details of a scene (e.g. on/off state, level) on a device by sending a "View Scene" command to the device. This is done in the **View Scene** line of the interface by entering the addressing mode, address of the device, source endpoint number, destination endpoint number, Group ID and Scene ID, and then clicking the **View Scene** button.

| View Scene Short Addr - | 42C3 | 1 | 1 | AAAA | 1 |
|-------------------------|------|---|---|------|---|

After sending a successful "View Scene" command, a response containing vital information like Transition time, Scene Name Length, Scene Name and Scene Data will be displayed in the **Received Message View** pane.

| Received Message View                     | Clear |
|-------------------------------------------|-------|
| Status: 0x00 (Success)                    | *     |
| Message:                                  |       |
| SQN: 0x0A                                 |       |
| EndPoint: 0x01                            |       |
| Status: 0x0005                            |       |
| Group ID: 0xAAAA                          |       |
| Scene Id: UxU1<br>Transition Time: 0x0000 | =     |
| Scene Name Length: 0x00                   |       |
| Scene Name Max Length: 0x10               |       |
| Ext Scene Length: 0x0008                  |       |
| Ext Max Length: 0x00                      |       |
| 0x04 0x00 0x76 0x70 0x00 0x01 0x79 0x4C   | *     |

#### 5.2.7.5 Get Scene Membership

You can find out which scenes associated with a particular group are available on a device by sending a "Get Scene Membership" command to the device. This is done in the **Get Memb** line of the interface by entering the addressing mode, address of the device, source endpoint number, destination endpoint number and Group ID, and then clicking the **Get Memb** button.

| Get Memb | Short Addr 🔹 | 42C3 | 1 | 1 | AAAA |
|----------|--------------|------|---|---|------|
|          |              |      |   |   |      |

After sending a successful "Get Scene Membership" command, a response listing the number of scenes and the Scene IDs available will be displayed in the **Received Message View** pane.

| Received Message View                                                                                                    | Clear |
|----------------------------------------------------------------------------------------------------|-------|
| Type: 0x8000 (Status)<br>Length: 4<br>Status: 0x00 (Success)<br>SQN: 0x0B<br>Message:<br>Type: 0x80A6 (Get Scene Membership Response)<br>Tx Num: 0x0B<br>Source Endpoint: 0x01<br>Cluster ID: 0x0005<br>Status: 0x00<br>Capacity: 0x0F<br>Group ID: 0xAAAA<br>Scene Count: 0x01<br>Scene List:<br>Scene: 0x01 |       |

#### 5.2.7.6 Remove All Scenes

\_\_\_\_\_

You can remove all scenes associated with a particular group on a device by sending a "Remove all Scenes" command to the device. This is done in the **Remove All** line of the interface by entering the addressing mode, address of the device, source endpoint number, destination endpoint number and Group ID, and then clicking the **Remove All** button.

| Remove | e All Short Addr 🗸 🔻 | 42C3 | 1 | 1 | AAAA |
|--------|----------------------|------|---|---|------|
|        |                      |      |   |   |      |

After sending a successful "Remove All Scenes" command, a response indicating whether the removal was successful will be displayed in the **Received Message View** pane.

| Received Message View                                                                                                    | Clear |
|----------------------------------------------------------------------------------------------------|-------|
| Type: 0x8000 (Status)<br>Length: 4<br>Status: 0x00 (Success)<br>SQN: 0x0E<br>Message:<br>Type: 0x80A3 (View Scene)<br>SQN: 0x0E<br>EndPoint: 0x01<br>Cluster ID: 0x0005<br>Status: 0x00<br>Group ID: 0xAAAA |       |

#### 5.2.7.7 Remove Scene

You can remove a specific scene associated with a particular group on a device by sending a "Remove Scene" command to the device. This is done in the **Remove** line of the interface by entering the addressing mode, address of the device, source endpoint number, destination endpoint number, Group ID and Scene ID, and then clicking the **Remove** button.

| ve Short Addr 👻 | 42C3 | 1 | 1 | AAAA | 1 |
|-----------------|------|---|---|------|---|

After sending a successful "Remove Scene" command, a response indicating whether the removal was successful will be displayed in the **Received Message View** pane.

| Received Message View                                                                                                    | Clear |
|----------------------------------------------------------------------------------------------------|-------|
| Type: 0x8000 (Status)<br>Length: 4<br>Status: 0x00 (Success)<br>SQN: 0x11<br>Message:<br>Type: 0x80A2 (View Scene)<br>SQN: 0x11<br>EndPoint: 0x01<br>Cluster ID: 0x0005<br>Status: 0x8B<br>Group ID: 0xAAAA<br>Scene ID: 0x01 |       |

#### 5.2.8 Running Over-The-Air (OTA) Upgrade

The ZGWUI provides an interface to perform an Over-The-Air (OTA) upgrade. This involves loading an application binary that will be served out 'over the air' to devices in the network. The following sections demonstrates how OTA upgrade is executed on the ZGWUI. This demonstration assumes that you have devices in the network which have the OTA Upgrade client cluster implemented. This document will describe the process of OTA upgrade on a Dimmable Light device. For this example, the following binary is initially used in the Dimmable Light:

#### DimmableLight\_JN516x\_DR1175\_LED\_EXP\_MONO\_OTA\_Client\_v1.bin

This application is supplied in the Application Note *ZigBee Home Automation Demonstration* (*JN-AN-1189*) and must be loaded into a network node (see Section 5.2.3).

#### 5.2.8.1 Loading the Upgrade Binary

To perform an OTA upgrade, the relevant upgrade binary file needs to be loaded into the ZGWUI application. Click on the **OTA Cluster** tab, which is displayed as follows:

| Management General Basic Cluster Gr | roup Cluster Identify Cluster Level Clu | ster On/Off Cluster | Scenes Cluster | Color Cluster | Door Lock Cluster    | IAS Cluster | ZLL Touchlink   | ZLL On/Off Cluster  | ZLL Color Cluster      | OTA Cluster |  |
|-------------------------------------|-----------------------------------------|---------------------|----------------|---------------|----------------------|-------------|-----------------|---------------------|------------------------|-------------|--|
| Load Image Manu Code                | Image Type File Version                 | Size                |                |               |                      |             |                 |                     |                        |             |  |
| Image Notify Bound Addr 🔹 Ad        | ddress (16-bit Hex) Src EP (8-bit Hex)  | Dst EP (8-bit Hex)  | JITTER         | •             | /ersion (32-bit Hex) | Image Type  | (16-bit Hex) Ma | anu ID (16-bit Hex) | Query Jitter (8-bit He | 0           |  |
| Download Status Pro                 | rogress                                 |                     |                | 1             | File Offset          |             |                 |                     |                        |             |  |
|                                     |                                         |                     |                |               |                      |             |                 |                     |                        |             |  |
|                                     |                                         |                     |                |               |                      |             |                 |                     |                        |             |  |
|                                     |                                         |                     |                |               |                      |             |                 |                     |                        |             |  |
|                                     |                                         |                     |                |               |                      |             |                 |                     |                        |             |  |
|                                     |                                         |                     |                |               |                      |             |                 |                     |                        |             |  |
|                                     |                                         |                     |                |               |                      |             |                 |                     |                        |             |  |

Click the **Load Image** button to bring up the file explorer window. Navigate to the folder which contains the OTA upgrade binary file that is to be used to upgrade the remote device and select the file – this is a **.ota** file, in this case:

#### DimmableLight\_JN516x\_DR1175\_LED\_EXP\_MONO\_OTA\_v2.ota

This file is supplied in the Application Note *ZigBee Home Automation Demonstration* (*JN-AN-1189*), which must be present on your PC.

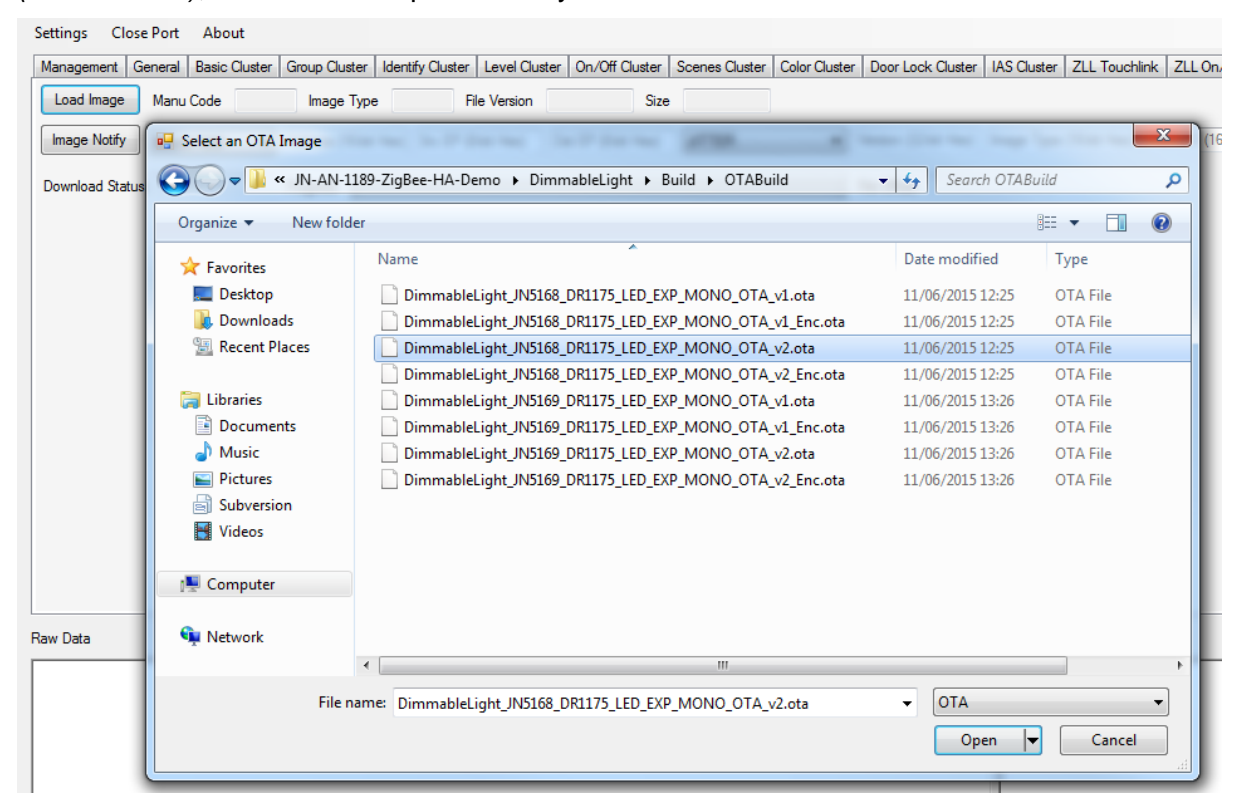

After loading the binary file, the ZGWUI will populate the Load Image textboxes with some useful data, including manufacturer code, image type, file version and binary size.

| l | 📮 ZigBee Gateway User Interface            |                                                       |                                                    |                                                |                               |
|---|--------------------------------------------|-------------------------------------------------------|----------------------------------------------------|------------------------------------------------|-------------------------------|
| ſ | Settings Close Port About                  |                                                       |                                                    |                                                |                               |
|   | Management General Basic Cluster Group Clu | uster Identify Cluster Level Cluster On/Off Cluster S | Scenes Cluster   Color Cluster   Door Lock Cluster | IAS Cluster ZLL Touchlink ZLL On/Off Cluster   | ZLL Color Cluster OTA Cluster |
|   | Load Image Manu Code 1037 Image            | e Type 0101 File Version 00000002 Size                | 150158                                             |                                                |                               |
|   | Image Notify Bound Addr 🔻 Address (        | (16-bit Hex) Src EP (8-bit Hex) Dst EP (8-bit Hex)    | JITTER   Version (32-bit Hex)                      | Image Type (16-bit Hex) Manu ID (16-bit Hex) G | Juery Jitter (8-bit Hex)      |
|   | Download Status Progress                   |                                                       | File Offset                                        |                                                |                               |
|   |                                            |                                                       |                                                    |                                                |                               |

The ZGWUI also sends a serial command to the Control Bridge to inform the OTA Upgrade cluster of the loaded binary. The OTA header information is sent, which is loaded into the OTA Upgrade server. This means that when a remote device sends an image request to the server, the Control Bridge will be able to reply indicating that there is an image available.

| Raw Data                                                                                                    | Clear                              | F |
|----------------------------------------------------------------------------------------------------|------------------------------------|---|
| 08:51:36.174 -> 01 02 15 02 10 02 10 48 FE 02 12 02 10 02 10 02 18 EE F1 1E 02 11 02 10 02 10 38 02 10 02 10 10 37 02 11 02 11 02 10 02 00 20 10 02 12 44 52 31 31 37 35 72 31 76 31 55 4E 45 4E 43 52 59 50 54 45 44 30 30 30 30 30 4A 4E 35 31 36 38 02 10 02 12 4A 8E 02 10 56 12 4A 50 02 10 11 78 33 22 03 | 2 10 02 10 02 12<br>34 12 02 10 02 |   |

#### 5.2.8.2 Image Notify

The "Image Notify" command is used to inform all relevant devices in the network that an OTA upgrade image is available (only devices to which the image is applicable are notified). This command contains the following parameters:

- Addressing mode
- Destination address
- Source endpoint
- Destination endpoint
- Image notify payload type
- Version
- Image type
- Manufacturer ID
- Query jitter

For descriptions of the "image notify payload type" and "query jitter" parameters, please refer to the description of the tsOTA\_ImageNotifyCommand structure in the ZigBee Cluster Library User Guide (JN-UG-3103).

The version, image type and manufacturer ID are visible in the **Load Image** textboxes, which can be seen below along with the line for the **Image Notify** command.

| Load Image   | Manu Code | 1037 | Image Type | 0101 | File Version | 0000002 | Size | 150158   |         |      |      |    |
|--------------|-----------|------|------------|------|--------------|---------|------|----------|---------|------|------|----|
| Image Notify | Broadcast | •    | FFFC       | 1    |              | 1       |      | JITTER - | 0000002 | 0101 | 1037 | 64 |

The above command notifies all relevant devices in the network and instructs all of them to upgrade straight away.

#### 5.2.8.3 Device Updating

When a device has determined that the OTA upgrade binary on the host is relevant to itself (regardless of whether it was informed via an Image Notify command or as the result of an update request), the device will start upgrading.

The progress bar in the ZGWUI, shown below, indicates the current status of the upgrading device. The File Offset value is the number of bytes the server has sent to the device so far.

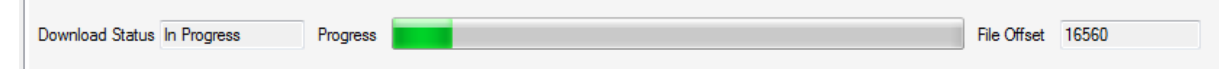

Note that there is only one progress bar and if you have multiple devices upgrading, the bar will appear slightly random, as it will reflect whichever device is requesting a block of data.

When a device has finished upgrading, the download status will change to "Complete" and the progress bar will reset.

| Download Status Complete Progress |  | File Offset |
|-----------------------------------|--|-------------|
|-----------------------------------|--|-------------|

Upon completing an OTA upgrade, an End Request is sent to the host (containing the OTA header information the device received from the OTA server) in order to indicate that the device is going to reset.

| Received Message View                                                                                                    | Clear |
|----------------------------------------------------------------------------------------------------|-------|
| SQN: 0x00<br>Message: h<br>Type: 0x8503 (OTA End Request)<br>SQN: 0x2A<br>Src Addr Mode: 0x02<br>Src Addr: 0x42C3<br>EndPoint: 0x01<br>Cluster ID: 0x0019 (General: OTA)<br>File Version: 0x0000002<br>Image Type: 0x0101<br>Manu Code: 0x1037<br>Status: 0x00<br>Type: 0x8000 (Status)<br>Length: 4<br>Status: 0x00 (Success)<br>SQN: 0x00<br>Message: <sup>J</sup> | E     |
|                                                                                                    |       |

# 6 ZGWUI Source

The ZGWUI is provided as both executable and source code. It is provided as source code to give the developer information on which data is sent to the Control Bridge and how it is sent. This should speed up application porting and reduce mistakes made during application development. Although it provides most of the functionality supported by the Control Bridge, the ZGWUI does not support all features. Custom features that are added to the Control Bridge by the developer will also need to be added to the ZGWUI for testing purposes.

The ZGWUI application is built using the Visual Studio 2012 IDE which is based on C# code.

# 7 Release Details

# 7.1 Compatibility

| Product Type                     | Part Number  | Build |
|----------------------------------|--------------|-------|
| Version 1014                     |              |       |
| Version 1013                     |              |       |
| Version 1012                     |              |       |
| Evaluation Kit                   | JN516x-EK004 | -     |
| JN516x ZLL/HA SDK                | JN-SW-4168   | 1620  |
| 'BeyondStudio for NXP' Toolchain | JN-SW-4141   | 1308  |
| Version 1011                     |              |       |
| Evaluation Kit                   | JN516x-EK004 | -     |
| JN516x ZLL/HA SDK                | JN-SW-4168   | 1595  |
| 'BeyondStudio for NXP' Toolchain | JN-SW-4141   | 1308  |
| Version 1010                     |              |       |
| Version 1009                     |              |       |
| Version 1008                     |              |       |
| Evaluation Kit                   | JN516x-EK004 | -     |
| JN516x ZLL/HA SDK                | JN-SW-4168   | 1470  |
| 'BeyondStudio for NXP' Toolchain | JN-SW-4141   | 1308  |
| Version 1007                     |              |       |
| Evaluation Kit                   | JN516x-EK004 | -     |
| JN516x ZLL/HA SDK                | JN-SW-4168   | 1461  |
| 'BeyondStudio for NXP' Toolchain | JN-SW-4141   | 1308  |
| Version 1006                     |              |       |
| Evaluation Kit                   | JN516x-EK004 | -     |
| JN516x ZLL/HA SDK                | JN-SW-4168   | 1455  |
| 'BeyondStudio for NXP' Toolchain | JN-SW-4141   | 1308  |
| Version 1005                     |              |       |
| Version 1004                     |              |       |
| Version 1003                     |              |       |
| Version 1002                     |              |       |
| Version 1001                     |              |       |
| Evaluation Kit                   | JN516x-EK004 | -     |
| JN516x ZLL/HA SDK                | JN-SW-4168   | 1364  |
| 'BeyondStudio for NXP' Toolchain | JN-SW-4141   | 1308  |

# 7.2 New Features

| ID          | Feature                                                       | Description                                                                                                    |
|-------------|---------------------------------------------------------------|----------------------------------------------------------------------------------------------------|
| Version 101 | 4                                                             |                                                                                                    |
| lpsw8374    | Added Support for<br>APS and MAC ACKs                         | Added support to the Control Bridge to write a message when an APS or MAC ACK occurs, if enabled.                         |
| lpsw8402    | Added Support for<br>Network State<br>command to the<br>ZGWUI | Added support for the Network State command to the ZGWUI, which allows the user to check the network details at any time. |
| Version 101 | 3                                                             |                                                                                                    |
| Version 101 | 2                                                             |                                                                                                    |
| lpsw7632    | Added Fan Control<br>Cluster Parsing                          | Added the Fan Control Cluster (0x0202) to the list of clusters that are parsed by the displayClusterId function.          |
| lpsw8324    | Made Add Scene<br>Extension Fields<br>Optional                | The extension fields for the Add Scene function are now optional and can be shown or hidden by toggling a checkbox.       |
| Version 101 | 1                                                             |                                                                                                    |
| lpsw7651    | Added Combo Box to<br>ZGWUI                                   | Added a combo box to select the data type when performing a write attribute request.                                      |
| lpsw7723    | Added IAS WD<br>Parsing                                       | Added the IAS WD Cluster (0x0502) to the list of clusters that are parsed in the GUI                                      |
| lpsw7725    | Renamed IAS Cluster<br>Tab                                    | Renamed the 'IAS Cluster' tab to the 'IAS Zone Cluster' tab.                                                              |
| lpsw7735    | Added IAS WD<br>Cluster Tab                                   | Added tab for IAS WD Cluster.                                                                                             |
| lpsw7752    | Added Thermostat UI<br>Config Cluster Parsing                 | Added the Thermostat UI Config Cluster (0x0204) to the list of clusters that are parsed in the GUI.                       |
| lpsw8161    | Added Discovery Only<br>Response                              | Added a Discovery Only Response to Control Bridge and ZGWUI to print received beacon details.                             |
| lpsw8162    | Added Discovery Only<br>Command                               | Added a Discovery Only command to Control Bridge and ZGWUI.                                                               |
| Version 101 | 0                                                             |                                                                                                    |
| lpsw7420    | Hardware Debug<br>added to makefile                           | Changed the makefile to allow a hardware debug version to be built<br>with the correct file name extension in future.     |
| lpsw7504    | ZGWUI support for<br>Group Name added                         | Added group name support to the ZGWUI.                                                                                    |
| lpsw7636    | Fan Control Cluster added                                     | Added Fan Control to the list of cluster that are parsed by the displayClusterId function.                                |
| lpsw7793    | Enhanced binding layout                                       | Reorganised the bind request layout to be more logical in the ZGWUI.                                                      |
| lpsw8142    | Enhanced unbinding<br>layout                                  | Reorganised the unbind request layout to be more logical in the ZGWUI.                                                    |
| lpsw7913    | Function to display all devices in network added              | Added a Discover Devices function to the ZGWUI.                                                                           |
| Version 100 | 9                                                             |                                                                                                    |
| lpsw6940    | Discover Individual<br>Attribute Response<br>added            | Added Discover Individual Attribute Response to the Control Bridge.                                                       |
| lpsw7519    | OTA header string<br>field added                              | Added fields to show more OTA image content when a file is loaded.                                                        |
| lpsw7637    | Poll Control cluster<br>client support added                  | Added Poll Control cluster client to Control Bridge.                                                                      |
| lpsw7774    | Poll Control cluster<br>client commands<br>added              | Added Poll Control cluster client commands to ZGWUI.                                                                      |

| lpsw7821             | Option to request<br>Default Responses<br>added                     | Added an option to enable/disable the request for Default Responses to the Control Bridge.                                                                               |
|----------------------|---------------------------------------------------------------------|----------------------------------------------------------------------------------------------------|
| lpsw7831             | OTA image content<br>added                                          | Added fields that show additional OTA image content.                                                                                                    |
| lpsw7856             | Option to switch on/off<br>Default Response<br>request added to GUI | Added an option to enable/disable the request for Default Responses to the ZGWUI.                                                                                        |
| lpsw7914             | Tooltips added for all fields                                       | Added tooltips to all the fields on the ZGWUI to give more detailed information.                                                                                         |
| lpsw7915             | Restore default text, if empty                                      | Restored the default textbox text when it is empty in the ZGWUI                                                                                                    |
| Version 100          | 8                                                                   |                                                                                                    |
| Version 100          | 7                                                                   |                                                                                                    |
| Version 100          | 6                                                                   |                                                                                                    |
| lpsw7379             | Start attribute added                                               | Added a start attribute field to the 'discover all attributes' request.<br>This allows multiple requests to be sent if all the attributes cannot fit<br>in one response. |
| lpsw7415             | ZGWUI parsing for<br>Simple Sensor                                  | The ZGWUI parses the device type 'Simple Sensor'.                                                                                                    |
| lpsw7422             | ZGWUI parsing for<br>Binary Input cluster                           | The ZGWUI parses the cluster 'Binary Input'.                                                                                                    |
| lpsw7439             | ZGWUI parsing IAS<br>ACE                                            | The ZGWUI parses the device type 'IAS ACE'                                                                                                    |
| lpsw7574             | ZGWUI parsing<br>Illuminance<br>Measurement cluster                 | The ZGWUI parses the cluster 'Illuminance Measurement'                                                                                                    |
| lpsw7576             | Support for latest SDK                                              | Makefile changes to support the latest JN-SW-4168 SDK.                                                                                                    |
| Version 100          | 5                                                                   |                                                                                                    |
| lpsw6841             | Complex Descriptor<br>Support                                       | Added the 'complex descriptor request' to the ZGWUI and Control Bridge.                                                                                                  |
| lpsw6934<br>lpsw6935 | User Descriptor<br>Support                                          | Added the 'user descriptor request' and 'user descriptor set request' to the ZGWUI and Control Bridge.                                                                   |
| lpsw7074<br>lpsw7351 | OTA Wait for Data<br>Support                                        | Added support in the Control Bridge and ZGWUI for the 'OTA wait for data' command within the block response payload.                                                     |
| lpsw7350             | Display decimal values for version                                  | The ZGWUI displays the version of the application and the SDK on which it was built in decimal instead of hexadecimal format.                                            |
| lpsw7227             | Attribute report<br>indication serial<br>protocol definition        | The 'attribute report indication' serial protocol command is now defined in the documentation.                                                                           |
| Version 100          | 4                                                                   |                                                                                                    |
| Version 100          | 3                                                                   |                                                                                                    |
| Version 100          | 2                                                                   |                                                                                                    |
| lpsw6924             | Raw Data Send                                                       | Added feature to send raw payload which supports ZCL on host.                                                                                                    |
| Version 100          | 1                                                                   |                                                                                                    |
| N/A                  | SDK Version                                                         | Migrated to version 1364 of the JN-SW-4168 JN516x ZLL/HA SDK                                                                                                    |

# 7.3 Known Issues

| ID         | Severity     | Description |  |  |  |  |
|------------|--------------|-------------|--|--|--|--|
| Version 10 | Version 1014 |             |  |  |  |  |
| Version 10 | Version 1013 |             |  |  |  |  |
| Version 10 | Version 1012 |             |  |  |  |  |
| Version 10 | )11          |             |  |  |  |  |
| Version 10 | )10          |             |  |  |  |  |
| Version 10 | )09          |             |  |  |  |  |
| Version 10 | 008          |             |  |  |  |  |
| Version 10 | 007          |             |  |  |  |  |
| Version 10 | 006          |             |  |  |  |  |
| Version 10 | 005          |             |  |  |  |  |
| Version 10 | )04          |             |  |  |  |  |
| Version 10 | )03          |             |  |  |  |  |
| Version 10 | Version 1002 |             |  |  |  |  |
| Version 10 | Version 1001 |             |  |  |  |  |
| None       |              |             |  |  |  |  |

# 7.4 Bug Fixes

| ID           | Description                                                                                                    |
|--------------|----------------------------------------------------------------------------------------------------|
| Version 1014 |                                                                                                    |
| lpsw7032     | Fixed issue where the status was saved to the status buffer during<br>E_ZCL_CBET_REPORT_INDIVIDUAL_ATTRIBUTE.                               |
| lpsw7220     | ZGWUI previously had an issue where it would not decode Identify messages. This is now resolved.                                            |
| lpsw7237     | Fixed issue where the OTA progress bar would carry on flashing after an OTA upgrade was complete.                                           |
| lpsw7711     | There were typo errors for Remove Scene and Remove All Scenes responses in the ZGWUI. These are now parsed correctly.                       |
| lpsw8372     | Previously, the sequence number was not set. Resolved this by setting it equal to eZCL_GetLastSequenceNumber.                               |
| lpsw8373     | The stack event was not set to APS ACK, and therefore was never triggered. Solved this issue.                                               |
| lpsw8431     | Fixed an issue where a child that changed parents would not be removed from the Router's neighbour table because it was powered off.        |
| Version 1013 |                                                                                                    |
| Version 1012 |                                                                                                    |
| lpsw8357     | Fixed issue where OTA Upgrade Time would use 0xffffffff by default, therefore the image does not upgrade. OTA now upgrades after 5 seconds. |
| Version 1011 |                                                                                                    |
| lpsw8231     | Fixed issue where the channel check on Discovery Only response beacons was wrong and would look for a beacon on a different channel.        |
| lpsw8263     | Fixed issue where a stack dump would occur when Discovery Only command was sent and no channel was selected on the GUI.                     |
| lpsw8267     | Fixed issue where a Discovery Only command could only be sent once.                                                                         |
| Version 1010 |                                                                                                    |
| lpsw7038     | Fixed issue where the APS Data Confirm Fail command was not parsed correctly in the GUI.                                                    |
| lpsw7500     | Updated the GUI to display the correct name when both the Thermostat Device ID and Cluster ID are received.                                 |
| lpsw7713     | Fixed issue where user input text in a text box would be cleared upon mouse click in the ZGWUI.                                             |
| lpsw7929     | Fixed issue where the APDU was not being freed when service discovery ZPS functions were called.                                            |
| lpsw7943     | Fixed issue where the ZCB Active Endpoints Request command listed incorrect endpoint values.                                                |
| lpsw7944     | Fixed issue where a status message was only copying one byte to the buffer when it should be two bytes.                                     |
| lpsw7951     | Fixed issue where the ZCB Get Membership command listed incorrect scene values.                                                             |
| lpsw7984     | Fixed an issue that could cause a CRC failure due to adding a NULL value when failing to read a byte off the queue.                         |
| lpsw8110     | Fixed issue where debug was not available on UART1.                                                                                         |
| lpsw8111     | Fixed issue with Scene Name where only one character could be passed instead of the full character array.                                   |
| lpsw8120     | Fixed ZGWUI issue where some fields did not format properly when grey text was restored.                                                    |
| Version 1009 |                                                                                                    |
| lpsw6761     | Fixed issue by which the Get Version command would receive two status messages in response (rather than one).                               |
| lpsw7586     | Implemented Add Scene function in full.                                                                                                    |
| lpsw7650     | Fixed incrementing issue in sendWriteAttribRequest loop.                                                                                    |
| lpsw7855     | Added 'Add Scene' command to the ZGWUI.                                                                                                    |

| lpsw7661     | Fixed issue with Remove Device command sending the parent IEEE address instead of the child IEEE address                                                                                            |
|--------------|----------------------------------------------------------------------------------------------------|
| Version 1008 |                                                                                                    |
| Version 1007 |                                                                                                    |
| Version 1006 |                                                                                                    |
| lpsw6953     | Fixed String bug when sending attributes of type string. Previously they were sent with a size of 1.                                                                                                |
| lpsw7241     | ZGWUI did not parse the string value correctly.                                                                                                    |
| lpsw7498     | The destination and source endpoint for the 'Add Group' command were inconsistent with the rest of the ZGWUI application.                                                                           |
| lpsw7569     | Fixed Touchlink bug where it would send an encrypted network key as all zeros.                                                                                                    |
| lpsw7568     | Fixed Touchlink bug where it would send Touchlink commands at full power.                                                                                                    |
| lpsw7575     | Fixed Debug bug where turning on debug in the makefile was using the 'DEBUG' instead of using the 'DEBUG_PORT' flag.                                                                                |
| lpsw7577     | Fixed bug with ZGWUI where the 'Bind Target Extended Address' tooltip was not working.                                                                                                    |
| Version 1005 |                                                                                                    |
| lpsw7238     | Fixed versioning bug when loading an OTA image into the ZGWUI.                                                                                                    |
| lpsw7349     | Fixed 'get version' command which always responded with version 0.                                                                                                    |
| lpsw7348     | Removed a label in the ZGWUI which should not have been present.                                                                                                    |
| lpsw7347     | Fixed version number which was being incorrectly parsed from the ZGWUI.                                                                                                    |
| lpsw7148     | Updated description of 'move to level with/without on/off' command in Serial Command Set appendix to include missing OnOff byte.                                                                    |
| lpsw7342     | Removed the ZGWUI-User-Guide.pptx as all the information is within this document.                                                                                                    |
| Version 1004 |                                                                                                    |
| N/A          | Build release issue that inserted an SDK path and APP path onto the build configuration line which caused a compile error.                                                                          |
| Version 1003 |                                                                                                    |
| lpsw6964     | Fixed such that the Identify Query response from the Control Bridge only returns the full response payload on success. In the case of failure, it only responds with the group, cluster and status. |
| lpsw6968     | Fixed such that the Identify Query command handler in the Control Bridge reads bytes 5 and 6 for the identify time. Previously, it was reading bytes 6 and 7, meaning byte 5 was empty.             |
| lpsw6969     | ZGWUI sends the correct Identify Query request command payload. This means it is now sending one less byte, as it was previously sending an empty byte.                                             |
| lpsw7081     | The Control Bridge now resets after receiving an Erase EEPROM command.                                                                                                    |
| lpsw7082     | Fixed such that the application state is now consistent with the ZigBee PRO stack state.                                                                                                    |
| lpsw7132     | Fixed such that the Write Attribute request in the ZGWUI is now doing a 'Char to Hex' byte copy as opposed to an ASCII array copy.                                                                  |
| lpsw7136     | The Write Attribute command is no longer adding payload space for a manufacturer code when it is not needed, which caused it to appear as two attributes in the sniffer.                            |
| Version 1002 |                                                                                                    |
| lpsw6810     | Version number has been created to match the application note version.                                                                                                    |
| lpsw6881     | Prevented the possibility of sending a group membership request with empty list.                                                                                                    |
| Version 1001 |                                                                                                    |
| None         |                                                                                                    |

# 7.5 Protocol Changes

| ID           | Description                                                                                                    |
|--------------|----------------------------------------------------------------------------------------------------|
| Version 1014 |                                                                                                    |
| lpsw7585     | Default Response (msg type 0x8101) has been modified and now includes Short<br>Address and Source Endpoint. Please see Serial Command Set.                         |
| lpsw8401     | Added a command to check network details.                                                                                                    |
| Version 1013 |                                                                                                    |
| Version 1012 |                                                                                                    |
| Version 1011 |                                                                                                    |
| Version 1010 |                                                                                                    |
| lpsw7503     | Add Group (msg type 0x0060) has been modified and now includes Group Name,<br>Group Name Length, and Group Name Maximum Length. Please see Serial<br>Command Set.  |
| Version 1009 |                                                                                                    |
| lpsw7785     | Read Attribute, Write Attribute response and Report Attribute payload has been modified which includes two bytes of attribute size. Please see Serial Command Set. |
| lpsw7840     | Add Scene command has been modified and now includes Scene Data Length and Scene Data. Please see Serial Command Set.                                              |
| lpsw7856     | Added an option to enable/disable the request for Default Responses.                                                                                               |
| lpsw7637     | Added a command to set the poll control check-in response parameters.                                                                                              |
| Version 1008 |                                                                                                    |
| Version 1007 |                                                                                                    |
| Version 1006 |                                                                                                    |
| Version 1005 |                                                                                                    |
| Version 1004 |                                                                                                    |
| Version 1003 |                                                                                                    |
| Version 1002 |                                                                                                    |
| Version 1001 |                                                                                                    |
| None         |                                                                                                    |

# **Appendix A: Serial Protocol**

## A.1. Physical Characteristics

The serial link between the ZGWUI (ZigBee Gateway User Interface) and wireless microcontroller runs at 1Mbaud when the JN516x is contained in a USB dongle. The link settings are 8 data bits with no parity. No flow control (hardware or software) is used.

## A.2. Message Characteristics

The protocol reserves byte values less than 0x10 for use as special characters (Start and End characters, for example). So to allow data which contains these reserved values to be sent, a procedure known as "byte stuffing" is used. This consists of identifying a byte to be sent that falls into the reserved character range, sending an Escape character (0x02) first, followed by the data byte XOR'd with 0x10.

For example, if a non-special character with the value of 0x05 is to be sent:

- Send the Escape byte (0x02)
- XOR the byte to be sent with 0x10 (0x05 xor 0x10 = 0x15)
- Send the modified byte

The messages consist of the following:

- Start character (special character)
- Message type (byte stuffed)
- Message length (byte stuffed)
- Checksum (byte stuffed)
- Message data (byte stuffed)
- End character (special character)

| 1              | 2 | 3   | 4    | 5      | 6 | 7 | 8  |     |  | n+6 | n+7  | n+8  |
|----------------|---|-----|------|--------|---|---|----|-----|--|-----|------|------|
| 0x01           |   |     | r    | า      |   |   |    |     |  |     |      | 0x03 |
| Start Msg Type |   | Ler | ngth | Chksum |   |   | Da | ata |  |     | Stop |      |

#### Figure 1: Layout of message before byte stuffing

#### A.2.1.Start Character

The Start character is a single-byte special character with the value 0x01 and is sent as the first byte of any message to allow the receiving end to synchronise. Since this is considered a special character, it will be sent without modification.

#### A.2.2.Message Type

The message type is a 16-bit value identifying the nature of the data contained in the message payload. Values implemented are defined in the message table.

### A.2.3.Message Length

The message length is a 16-bit value equal to the number of bytes in the payload section of the message, sent most significant byte first.

### A.2.4.Checksum

The checksum is an 8 bit value calculated by XORing the following (starting with a checksum of 0x00):

- Message type most-significant-byte
- Message type least-significant-byte
- Message length most-significant-byte
- Message length least-significant-byte
- Data bytes

The checksum is calculated before byte stuffing the message.

#### A.2.5.Message Data

The message data is a number of bytes equal to the value sent as the message length field. The number of bytes transmitted via the UART may be higher due to presence of escape bytes sent to identify values that fall in the reserved range. All multi-byte binary data is sent in network byte order (big-endian).

### A.2.6.End Character

The end character is a single byte special character with the value 0x03 and is sent as the last byte of any message to allow the receiving end to synchronise. Since this is considered a special character, it will be sent without modification.

#### A.2.7. Sequence

All commands generate a synchronous response code followed by any asynchronous responses as they become available. There is no sequence number associated with each command/response – the user must ensure that commands are issued sequentially.

Expected command response sequence:

| Direction    | Message                                                           |
|--------------|-------------------------------------------------------------------|
| Host -> Node | Command e.g. Get Version                                          |
| Node -> Host | Status e.g. OK or Error, Not implemented                          |
| Node -> Host | Optional data messages as requested by command, e.g. Version List |

## A.3. Data Types

The following data types are used in messages between the host and slave devices. All message definitions use 32-bit integer types, unless otherwise specified.

| Name      | Туре                                                               |
|-----------|--------------------------------------------------------------------|
| uint8_t   | Unsigned 8 bit integer (one byte)                                  |
| uint16_t  | Unsigned 16 bit integer (two bytes)                                |
| uint32_t  | Unsigned 32 bit integer (four bytes)                               |
| uint64_t  | Unsigned 64 bit integer (eight bytes)                              |
| uint128_t | Unsigned 128 bit integer (sixteen bytes)                           |
| string    | Buffer of characters (Variable Length, NULL Terminated)            |
| data      | Buffer of bytes (Variable length, calculated using message length) |

### A.4.Response Codes

The node acknowledges each command with an "ACK" message. The message is defined in the message table.

# **Appendix B: Serial Command Set**

## **B.1. Common Commands**

In the following tables, the term Node refers to the Control Bridge

### **B.1.1. ZigBee Stack and Node Management Commands**

| Message    | Message                                                                         | Message Format                                                                                                    | Expected                                                                                                    |
|------------|---------------------------------------------------------------------------------|----------------------------------------------------------------------------------------------------|----------------------------------------------------------------------------------------------------|
| Direction  | Description                                                                     | 5                                                                                                    | Response                                                                                                    |
| Node->Host | Message<br>Description<br>Status<br>Msg Type = 0x8000                           | <pre></pre>                                                                                                    | All status<br>messages will<br>have a sequence<br>number sent<br>back. Default of 0<br>for messages<br>which are not<br>transmitted over<br>the air. |
|            |                                                                                 | Packet Type: The value of the initiating command request.                                                                                                    |                                                                                                    |
| Node->Host | Log message<br>Msg Type = 0x8001                                                | <li><log level:="" uint8_t=""><br/><log :="" message="" string=""><br/>Log Level :<br/>Use the Linux / Unix log levels<br/>0 = Emergency<br/>1 = Alert<br/>2 = Critical<br/>3 = Error<br/>4 = Warning<br/>5 = Notice<br/>6 = Information<br/>7 = Debug</log></log></li>                                                                                                    |                                                                                                    |
| Node->Host | Data Indication<br>Msg Type = 0x8002                                            | <pre><status: uint8_t=""> <profile id:="" uint16_t=""> <cluster id:="" uint16_t=""> <source endpoint:="" uint8_t=""/> <destination endpoint:="" uint8_t=""> <source address="" mode:="" uint8_t=""/> <source address:="" or="" uint16_t="" uint64_t=""/> <destination address:="" or="" uint16_t="" uint64_t=""> <destination address:="" or="" uint16_t="" uint64_t=""> <destination address:="" or="" uint16_t="" uint64_t=""> <payload :="" size="" uint8_t=""> <payload :="" size="" uint8_t=""></payload></payload></destination></destination></destination></destination></cluster></profile></status:></pre> |                                                                                                    |
| Node->Host | Node Cluster List –<br>Sent by gateway node<br>after reset<br>Msg Type = 0x8003 | <source endpoint:="" t="" uint8_t=""/><br><profile id:="" uint16_t=""><br/><cluster data="" each="" entry="" is="" list:="" uint16_t=""></cluster></profile>                                                                                                    |                                                                                                    |

| Node->Host   | Node Cluster Attribute                                                  | <source endpoint:="" t="" uint8=""/>                                                                 |                  |
|--------------|-------------------------------------------------------------------------|----------------------------------------------------------------------------------------------------|------------------|
| 10006-211030 | List - Sent by                                                          | <pre>csource enapoint: dinto_t&gt; csource enapoint: dinto_t&gt; csource enapoint: dinto_t&gt;</pre> |                  |
|              | Gateway node after                                                      | <pre>cluster ID: uint16_t&gt;</pre>                                                                  |                  |
|              | Galeway houe aller                                                      | constel ID. diff. to coop optry is uint16 to                                                         |                  |
|              | Msg Type – $0x8004$                                                     |                                                                                                    |                  |
| Node->Host   | Node Command ID                                                         | <source endpoint:="" uint8_t=""/>                                                                    |                  |
| 10006-211030 | List - sent by                                                          | <pre>csource endpoint: unito_t&gt; corofile ID: uint16 t&gt;</pre>                                   |                  |
|              | Gateway node after                                                      | <pre>cluster ID: uint16_t&gt;</pre>                                                                  |                  |
|              | reset                                                                   | <pre><command each="" entry="" id="" is="" list:data="" t="" uint8=""/></pre>                        |                  |
|              | Msg Type $-0x8005$                                                      |                                                                                                    |                  |
|              | Got Version                                                             | No payload                                                                                           | Statuc           |
| HUSI->NUUE   | $M_{cq}$ Type = 0x0010                                                  | NO payload                                                                                           | Vorsion List     |
| Heat - Neda  |                                                                         | Enchladi haal ti                                                                                     |                  |
| Host->hode   |                                                                         |                                                                                                    |                  |
|              | Mag Turne OxOOOR                                                        |                                                                                                    |                  |
|              | MSg Type = 0x0008                                                       |                                                                                                    |                  |
| Node->Host   |                                                                         | <major number:="" uint16_t="" version=""></major>                                                    |                  |
|              | Msg Type = 0x8010                                                       | <installer number:="" uint16_t="" version=""></installer>                                            |                  |
| Host->Node   | Set Extended PANID                                                      | <64-bit Extended PAN ID:uint64_t>                                                                    | Status           |
|              | Msg Type = 0x0020                                                       |                                                                                                    |                  |
| Host->Node   | Set Channel Mask                                                        | <channel mask:uint32_t=""></channel>                                                                 | Status           |
|              | Msg Type = 0x0021                                                       |                                                                                                    |                  |
| Host->Node   | Set Security State &                                                    | <key type:="" uint8_t=""></key>                                                                      | Status           |
|              | Key                                                                     | <key: data=""></key:>                                                                                |                  |
|              | Msg Type = 0x0022                                                       |                                                                                                    |                  |
| Host->Node   | Set Device Type                                                         | <device type:="" uint8_t=""></device>                                                                | Status           |
|              | Msg Type = 0x0023                                                       | Device Types:                                                                                        |                  |
|              |                                                                         | 0 = Coordinator HA mode                                                                              |                  |
|              |                                                                         | 1 = Router ZLL mode (pure Control                                                                    |                  |
|              |                                                                         | Bridge)                                                                                              |                  |
|              |                                                                         | 2= Router ZLL with HA compatibility                                                                  |                  |
|              |                                                                         | (Control Bridge with HA and ZLL                                                                      |                  |
|              |                                                                         | security)                                                                                            |                  |
| Host->Node   | Start Network scan                                                      | No pavload                                                                                           | Status           |
|              | Msg Type =                                                              |                                                                                                    | Network Joined / |
|              | 0x0025                                                                  |                                                                                                    | Formed           |
|              | 0,0020                                                                  |                                                                                                    | 1 onnou          |
| Host->Node   | Start Network                                                           | No payload                                                                                           | Status           |
|              | Message                                                                 |                                                                                                    | Network loined / |
|              | Type = $0x0024$                                                         |                                                                                                    | Formed           |
| Node->Host   | Network loined /                                                        | <status: uint8_t=""></status:>                                                                       | 1 onnou          |
| 10006-211031 | Formed                                                                  | <status. unito_t=""></status.>                                                                       |                  |
|              | Msg Type $= 0x8024$                                                     | <pre><short address:="" to_t="" uint=""> </short></pre>                                              |                  |
|              | 1039 Type = 0.0024                                                      |                                                                                                    |                  |
|              |                                                                         | Status                                                                                               |                  |
|              |                                                                         | 0 - loined existing notwork                                                                          |                  |
|              |                                                                         | 1 - Formed now network                                                                               |                  |
|              |                                                                         | 1 = Formed Hew Helwork<br>128 244 - Epiled (ZigPap event order)                                      |                  |
| Heat - Neda  | ZLL "Feeters New"                                                       | No povlood                                                                                           | Status, followed |
|              |                                                                         | ινυ μαγιυαύ                                                                                          | by chip react    |
|              |                                                                         | Boosto ("Footony Now") the Control Dridge but                                                        | by chip reset    |
|              | wisg Type=0x0013                                                        | nesets ( radioly new ) the Control Bhoge but                                                         |                  |
|              | "Dormiticic" status                                                     | No powlood                                                                                           | Statua fallowed  |
| HUST->INODE  | the terret                                                              |                                                                                                    | Status, tollowed |
|              |                                                                         |                                                                                                    | by Permit Join   |
| New 11       | $v_{1}v_{1}v_{2}v_{3}v_{4}v_{5}v_{6}v_{6}v_{6}v_{6}v_{6}v_{6}v_{6}v_{6$ |                                                                                                    | status response  |
| Node->Host   | Permit join" status                                                     | <status: bool_t=""></status:>                                                                        |                  |
|              | response                                                                |                                                                                                    |                  |
|              | Msg Type=0x8014                                                         | 1 - On                                                                                               |                  |
| Host->Node   | Network State                                                           | No payload                                                                                           | Status, tollowed |
|              | Request                                                                 |                                                                                                    | by "Network      |
| 1            | Msg Type = $0x0009$                                                     |                                                                                                    | State" response  |

| Node->Host | Network State                        | <short address:="" uint16_t=""></short>                                                      |                         |
|------------|--------------------------------------|----------------------------------------------------------------------------------------------|-------------------------|
|            | Response<br>Msg Type=0x8009          | <pan id:="" t="" uint16=""></pan>                                                            |                         |
|            |                                      | <extended id:="" pan="" uint64_t=""></extended>                                              |                         |
|            |                                      | <channel: uint8_t=""></channel:>                                                             |                         |
| Host->Node | Reset                                | No payload                                                                                   | Status, followed        |
|            | Msg Type = 0x0011                    |                                                                                              | by chip reset           |
| Node->Host | Non "Factory new"                    | Status –                                                                                     |                         |
|            | Msg Type=0x8006                      | 0 - STARTUP                                                                                  |                         |
|            |                                      | 1 - WAIT_START,                                                                              |                         |
|            |                                      | 2 - NEN_START,<br>3 - DISCOVERY                                                              |                         |
|            |                                      | 4 - NETWORK_INIT,                                                                            |                         |
|            |                                      | 5 - RESCAN,                                                                                  |                         |
|            |                                      | 6 - RUNNING                                                                                  |                         |
|            |                                      | The node is provisioned from previous restart.                                               |                         |
| Node->Host | "Factory New"                        | Status –                                                                                     |                         |
|            | Msg Type=0x8007                      | 0 - STARTUP                                                                                  |                         |
|            |                                      | 1 - WAIT_START,                                                                              |                         |
|            |                                      | 2 - NFN_START,                                                                               |                         |
|            |                                      | 4 - NETWORK INIT                                                                             |                         |
|            |                                      | 5 - RESCAN,                                                                                  |                         |
|            |                                      | 6 - RUNNING                                                                                  |                         |
|            |                                      | The node is not vet provisioned.                                                             |                         |
| Host->Node | Erase Persistent Data                | No payload                                                                                   | Status                  |
|            | Msg Type = 0x0012                    |                                                                                              |                         |
| Host->Node | Bind<br>Mag Tupo - 0x0020            | <target address:="" extended="" uint64_t=""></target>                                        | Status<br>Bind rooponoo |
|            | wisg Type = $0x0030$                 | <cluster id:="" t="" uint16=""></cluster>                                                    | Bind response           |
|            |                                      | <pre><destination address="" mode:="" uint8_t=""></destination></pre>                        |                         |
|            |                                      | <destination address:uint16_t="" or="" uint64_t=""></destination>                            |                         |
|            |                                      | <destination (value="" endpoint="" for="" group<="" ignored="" td=""><td></td></destination> |                         |
| Node->Host | Bind response                        | <pre>source number: uint8_t&gt;</pre>                                                        |                         |
|            | Msg Type = 0x8030                    | <status: uint8_t=""></status:>                                                               |                         |
| Host->Node | Unbind                               | <target address:="" extended="" uint64_t=""></target>                                        | Status                  |
|            | Msg Type = 0x0031                    | <target endpoint:="" uint8_t=""></target>                                                    | Unbind response         |
|            |                                      | <cluster id:="" uint16_t=""></cluster>                                                       |                         |
|            |                                      | <pre><destination address:="" or="" t="" uint16="" uint64=""></destination></pre>            |                         |
|            |                                      | <destination endpoint(value="" for="" group<="" ignored="" td=""><td></td></destination>     |                         |
|            |                                      | address): uint8_t>                                                                           |                         |
| Node->Host | Unbind response<br>Msg Type = 0x8031 | <pre><sequence number:="" uint8_t=""> <status: t="" uint8=""></status:></sequence></pre>     |                         |
| Node->Host | Device Announce                      | < short address: uint16_t>                                                                   |                         |
|            | Msg Type = 0x004D                    | < IEEE address: uint64_t>                                                                    |                         |
|            |                                      | <pre>&lt; MAC capability: uint8_t&gt;</pre>                                                  |                         |
|            |                                      | Bit 0 – Alternate PAN Coordinator                                                            |                         |
|            |                                      | Bit 1 - Device Type                                                                          |                         |
|            |                                      | Bit 2 - Power source                                                                         |                         |
|            |                                      | Bit 3 - Receiver On when Idle                                                                |                         |
|            |                                      | Bit 6 -Security capability                                                                   |                         |
|            |                                      | Bit 7 - Allocate Address                                                                     |                         |

#### ZigBee IoT Gateway Control Bridge

| Host->Node | Network Address      | <target address:="" short="" uint16_t=""></target>                                   | Status          |
|------------|----------------------|--------------------------------------------------------------------------------------|-----------------|
|            | request              | <extended address:uint64_t=""></extended>                                            | Network Address |
|            | Msg Type = 0x0040    | <request type:="" uint8_t=""></request>                                              | response        |
|            |                      | <start index:="" uint8_t=""></start>                                                 |                 |
|            |                      | Request Type:                                                                        |                 |
|            |                      | 0 = Single Request                                                                   |                 |
|            |                      | 1 = Extended Request                                                                 |                 |
| Node->Host | Network Address      | <sequence number:="" uin8_t=""></sequence>                                           |                 |
|            | response             | <status: uint8_t=""></status:>                                                       |                 |
|            | Msg Type = 0x8040    | <ieee address:="" uint64_t=""></ieee>                                                |                 |
|            |                      | <short address:="" uint16_t=""></short>                                              |                 |
|            |                      | <number associated="" devices:="" of="" uint8_t=""></number>                         |                 |
|            |                      | <start index:="" uint8_t=""></start>                                                 |                 |
|            |                      | <device data="" each="" entry="" is="" list="" uint16_t="" –=""></device>            |                 |
| Host->Node | IEEE Address request | <target address:="" short="" uint16_t=""></target>                                   | Status          |
|            | Msg Type = 0x0041    | <short address:="" uint16_t=""></short>                                              | IEEE Address    |
|            |                      | <request type:="" uint8_t=""></request>                                              | response        |
|            |                      | <start index:="" uint8_t=""></start>                                                 |                 |
|            |                      | Request Type:                                                                        |                 |
|            |                      | 0 = Single                                                                           |                 |
|            |                      | 1 = Extended                                                                         |                 |
| Node->Host | IEEE Address         | <sequence number:="" uin8_t=""></sequence>                                           |                 |
|            | response             | <status: uint8_t=""></status:>                                                       |                 |
|            | Msg Type = 0x8041    | <ieee address:="" uint64_t=""></ieee>                                                |                 |
|            |                      | <short address:="" uint16_t=""></short>                                              |                 |
|            |                      | <number associated="" devices:="" of="" uint8_t=""></number>                         |                 |
|            |                      | <start index:="" uint8_t=""></start>                                                 |                 |
|            |                      | <pre><device data="" each="" entry="" is="" list="" uint16_t="" –=""></device></pre> |                 |
| Host->Node | Node Descriptor      | <target address:="" short="" uint16_t=""></target>                                   | Status          |
|            | request              |                                                                                      | Node Descriptor |
|            | Msg Type = $0x0042$  |                                                                                      | response        |

| Node->Host | Node Descriptor     | <sequence number:="" uint8_t=""></sequence>                       |                   |
|------------|---------------------|-------------------------------------------------------------------|-------------------|
|            | response            | <status uint8_t=""></status>                                      |                   |
|            | Msg Type = $0x8042$ | <network address:="" uint16_t=""></network>                       |                   |
|            |                     | <manufacturer code:="" t="" uint16=""></manufacturer>             |                   |
|            |                     | <max rx="" size:="" t="" uint16=""></max>                         |                   |
|            |                     | <max size:="" t="" tx="" uint16=""></max>                         |                   |
|            |                     | <pre><server mask:="" uint16_t=""></server></pre>                 |                   |
|            |                     | <pre><descriptor capability:="" t="" uint8=""></descriptor></pre> |                   |
|            |                     | <pre><mac flags:="" uint8_t=""></mac></pre>                       |                   |
|            |                     | <max aizer="" huffer="" td="" wint?<=""><td></td></max>           |                   |
|            |                     | <max bullet="" size.="" unito_t=""></max>                         |                   |
|            |                     |                                                                   |                   |
|            |                     | Bitfields:                                                        |                   |
|            |                     | Logical type (bits 0-2                                            |                   |
|            |                     | 0 - Coordinator                                                   |                   |
|            |                     | 1 - Router                                                        |                   |
|            |                     | 2 - End Device)                                                   |                   |
|            |                     | Complex descriptor available (bit 3)                              |                   |
|            |                     | User descriptor available (bit 4)                                 |                   |
|            |                     | Reserved (bit 5-7)                                                |                   |
|            |                     | APS flags (bit 8-10 $-$ currently 0)                              |                   |
|            |                     | Frequency band(11.15 set to $2/2$ (Chz))                          |                   |
|            |                     | Frequency band(11-15 set to 5 (2.46hz))                           |                   |
|            |                     | Server mask bits:                                                 |                   |
|            |                     | 0 - Primary trust center                                          |                   |
|            |                     | 1 - Back up trust center                                          |                   |
|            |                     | 2 - Primary binding cache                                         |                   |
|            |                     | 3 - Backup binding cache                                          |                   |
|            |                     | 4 - Primary discovery cache                                       |                   |
|            |                     | 5 - Backup discovery cache                                        |                   |
|            |                     | 6 Notwork manager                                                 |                   |
|            |                     | 7 to 15 Decenved                                                  |                   |
|            |                     | 7 1015 - Reserved                                                 |                   |
|            |                     | MAC capability                                                    |                   |
|            |                     | Bit 0 – Alternate PAN Coordinator                                 |                   |
|            |                     | Bit 1 - Device Type                                               |                   |
|            |                     | Bit 2 - Power source                                              |                   |
|            |                     | Bit 3 - Receiver On when Idle                                     |                   |
|            |                     | Bit 4-5 - Reserved                                                |                   |
|            |                     | Bit 6 - Security capability                                       |                   |
|            |                     | Bit 7- Allocate Address                                           |                   |
|            |                     |                                                                   |                   |
|            |                     | Descriptor capability:                                            |                   |
|            |                     | 0 - extended Active endpoint list available                       |                   |
|            |                     | 1 - Extended simple descriptor list available                     |                   |
|            |                     | 2 to 7: Reserved                                                  |                   |
| Host->Node | Simple Descriptor   | <target address:="" short="" uint16_t=""></target>                | Status            |
|            | request             | <endpoint: uint8_t=""></endpoint:>                                | Simple Descriptor |
|            | Msg Type = 0x0043   |                                                                   | response          |

| Node->Host    | Simple Descriptor                                                     | <sequence number:="" t="" uint8=""></sequence>                                                                                                    |                                                            |
|---------------|-----------------------------------------------------------------------|----------------------------------------------------------------------------------------------------|------------------------------------------------------------|
|               | response                                                              | <etatus: td="" uint8_ts<=""><td></td></etatus:>                                                                                                    |                                                            |
|               |                                                                       |                                                                                                    |                                                            |
|               | Msg Type= 0x8043                                                      | <nwkaddress: uint16_t=""></nwkaddress:>                                                                                                    |                                                            |
|               |                                                                       | <length: uint8_t=""></length:>                                                                                                    |                                                            |
|               |                                                                       | <endpoint: t="" uint8=""></endpoint:>                                                                                                    |                                                            |
|               |                                                                       |                                                                                                    |                                                            |
|               |                                                                       | <profile: uint16_t=""></profile:>                                                                                                    |                                                            |
|               |                                                                       | <device id:="" uint16_t=""></device>                                                                                                    |                                                            |
|               |                                                                       | <pre>chit fields: uint8_t &gt;</pre>                                                                                                    |                                                            |
|               |                                                                       | de Cluster Counteruint 9, t                                                                                                    |                                                            |
|               |                                                                       |                                                                                                    |                                                            |
|               |                                                                       | <in cluster="" data="" each="" entry="" is="" list:="" uint16_t=""></in>                                                                                                    |                                                            |
|               |                                                                       | <outclustercount: t="" uint8=""></outclustercount:>                                                                                                    |                                                            |
|               |                                                                       | -Out cluster list: data each entry is uint16 to                                                                                                    |                                                            |
|               |                                                                       |                                                                                                    |                                                            |
|               |                                                                       | Bit fields:                                                                                                    |                                                            |
|               |                                                                       | Device version: 4 bits (bits 0-4)                                                                                                    |                                                            |
|               |                                                                       | Reserved: 4 bits (bits4-7)                                                                                                    |                                                            |
| Host > Nodo   | Power Descriptor                                                      | storget short address: uint16, ts                                                                                                    | Statuc                                                     |
| 11051-2110006 | Fower Descriptor                                                      |                                                                                                    | Status                                                     |
|               | request                                                               |                                                                                                    | Power Descriptor                                           |
|               | Msg Type = $0x0044$                                                   |                                                                                                    | response                                                   |
|               | 3 71                                                                  |                                                                                                    |                                                            |
| Nodo > Lloot  | Power Descriptor                                                      | <sequence number:="" td="" to<="" uin?=""><td></td></sequence>                                                                                                    |                                                            |
| 11006->11051  |                                                                       |                                                                                                    |                                                            |
|               | response                                                              | <status :="" uint8_t=""></status>                                                                                                    |                                                            |
|               | Msg Type= 0x8044                                                      | <br><br>tield : uint16_t>                                                                                                    |                                                            |
|               | 0 11                                                                  |                                                                                                    |                                                            |
|               |                                                                       | Dit fielde                                                                                                    |                                                            |
|               |                                                                       | Dit lielus                                                                                                    |                                                            |
|               |                                                                       | 0 to 3: current power mode                                                                                                    |                                                            |
|               |                                                                       | 4 to 7: available power source                                                                                                    |                                                            |
|               |                                                                       | 8 to 11: current power source                                                                                                    |                                                            |
|               |                                                                       |                                                                                                    |                                                            |
|               |                                                                       | 12 to 15. current power source level                                                                                                    | _                                                          |
| Host->Node    | Active Endpoint                                                       | <target address:="" short="" uint16_t=""></target>                                                                                                    | Status                                                     |
|               | request                                                               |                                                                                                    | Active Endpoint                                            |
|               | Msg Type = $0x0045$                                                   |                                                                                                    | response                                                   |
| Nada y Llaat  | Active Endneint                                                       | Coguanaa numbari uinta t                                                                                                    | 100001100                                                  |
| Node->nost    | Active Endpoint                                                       | <sequence number.="" unito_t=""></sequence>                                                                                                    |                                                            |
|               | response                                                              | <status: uint8_t=""></status:>                                                                                                    |                                                            |
|               | Msg Type = $0x8045$                                                   | <address: t="" uint16=""></address:>                                                                                                    |                                                            |
|               | -5 71                                                                 | <pre>cendpoint count: uint8 t&gt;</pre>                                                                                                    |                                                            |
|               |                                                                       |                                                                                                    |                                                            |
|               |                                                                       | <active data="" each="" element="" endpoint="" list:="" of="" td="" the<=""><td></td></active>                                                                                                    |                                                            |
|               |                                                                       | type uint8_t >                                                                                                    |                                                            |
| Host->Node    | Match Descriptor                                                      | <target address:="" short="" t="" uint16=""></target>                                                                                                    | Status                                                     |
|               | request                                                               | <pre>chrofile.id: uint16.th</pre>                                                                                                    | Match Descriptor                                           |
|               |                                                                       |                                                                                                    | Maton Descriptor                                           |
|               | ivisg Type = $0x0046$                                                 | <number clusters:="" input="" of="" uint8_t=""></number>                                                                                                    | response                                                   |
|               |                                                                       | <input cluster="" each="" entry="" is="" list:data:="" uint16_t=""/>                                                                                                    |                                                            |
|               |                                                                       | <pre><number clusters:="" of="" output="" t="" uint8=""></number></pre>                                                                                                    |                                                            |
|               |                                                                       | contout cluster list data: each entry is uint16 to                                                                                                    |                                                            |
| Niesle II. (  | Matak Dag 11                                                          |                                                                                                    | +                                                          |
| Node->Host    | Match Descriptor                                                      | <sequence number:="" uint8_t=""></sequence>                                                                                                    |                                                            |
|               | response                                                              | <status: uint8_t=""></status:>                                                                                                    |                                                            |
|               | Msg Type = $0x8046$                                                   | <network address:="" t="" uint16=""></network>                                                                                                    |                                                            |
|               | -5 ,1                                                                 | <length list:="" of="" t="" uint8=""></length>                                                                                                    |                                                            |
|               |                                                                       | siongar of list, data and antry is wint?                                                                                                    |                                                            |
|               |                                                                       | <match data="" each="" entry="" is="" list:="" uint8_t=""></match>                                                                                                    |                                                            |
| Host->Node    | Remove Device                                                         | <target address:="" short="" uint64_t=""></target>                                                                                                    | Status                                                     |
|               |                                                                       |                                                                                                    | Leave indication                                           |
|               | Msg Type = $0x0026$                                                   | <pre><extended address:="" uint64_t=""></extended></pre>                                                                                                    | Leave indication                                           |
| -             | Msg Type = 0x0026                                                     | <extended address:="" uint64_t=""></extended>                                                                                                    | Leave indication                                           |
| Hoot - Mada   | Msg Type = 0x0026                                                     | <pre><extended address:="" uint64_t=""> </extended></pre>                                                                                                    | Status                                                     |
| Host->Node    | Msg Type = 0x0026<br>Management Leave                                 | <pre><extended address:="" uint64_t=""> </extended></pre> <pre><target address:="" short="" uint16_t=""></target></pre>                                                                                                    | Status                                                     |
| Host->Node    | Msg Type = 0x0026<br>Management Leave<br>request                      | <pre><extended address:="" uint64_t=""> </extended></pre> <pre><target address:="" short="" uint16_t=""> <extended address:="" uint64_t=""></extended></target></pre>                                                                                                    | Status<br>Management                                       |
| Host->Node    | Msg Type = 0x0026<br>Management Leave<br>request<br>Msg Type = 0x0047 | <pre><extended address:="" uint64_t=""> </extended></pre> <target address:="" short="" uint16_t=""> <extended address:="" uint64_t=""> <rejoin: uint8_t=""> </rejoin:></extended></target>                                                                                                    | Status<br>Management<br>Leave response                     |
| Host->Node    | Msg Type = 0x0026<br>Management Leave<br>request<br>Msg Type = 0x0047 | <pre><extended address:="" uint64_t=""> </extended></pre> <target address:="" short="" uint16_t=""> <extended address:="" uint64_t=""> <rejoin: uint8_t=""> <remove children:="" uint8_t=""> </remove></rejoin:></extended></target>                                                                                                    | Status<br>Management<br>Leave response                     |
| Host->Node    | Msg Type = 0x0026<br>Management Leave<br>request<br>Msg Type = 0x0047 | <pre><extended address:="" uint64_t=""> </extended></pre> <target address:="" short="" uint16_t=""> <extended address:="" uint64_t=""> <rejoin: uint8_t=""> <remove children:="" uint8_t="">  Reioin</remove></rejoin:></extended></target>                                                                                                    | Status<br>Management<br>Leave response<br>Leave indication |
| Host->Node    | Msg Type = 0x0026<br>Management Leave<br>request<br>Msg Type = 0x0047 | <pre><extended address:="" uint64_t=""> <target address:="" short="" uint64_t=""> <extended address:="" uint64_t=""> <rejoin: uint8_t=""> <remove children:="" uint8_t=""> Rejoin,</remove></rejoin:></extended></target></extended></pre>                                                                                                    | Status<br>Management<br>Leave response<br>Leave indication |
| Host->Node    | Msg Type = 0x0026<br>Management Leave<br>request<br>Msg Type = 0x0047 | <pre><extended address:="" uint64_t=""> <target address:="" short="" uint64_t=""> <target address:="" short="" uint64_t=""> <target address:="" short="" uint64_t=""> <target address:="" short="" uint64_t=""> <target address:="" short="" uint8_t=""> <target shor<="" short="" td=""><td>Status<br/>Management<br/>Leave response<br/>Leave indication</td></target></target></target></target></target></target></extended></pre> | Status<br>Management<br>Leave response<br>Leave indication |
| Host->Node    | Msg Type = 0x0026<br>Management Leave<br>request<br>Msg Type = 0x0047 | <pre><extended address:="" uint64_t=""> <target address:="" short="" uint64_t=""> <target address:="" short="" uint64_t=""> <target address:="" short="" uint64_t=""> <target address:="" short="" uint64_t=""> <target address:="" short="" uint8_t=""> <target shor<="" short="" td=""><td>Status<br/>Management<br/>Leave response<br/>Leave indication</td></target></target></target></target></target></target></extended></pre> | Status<br>Management<br>Leave response<br>Leave indication |
| Host->Node    | Msg Type = 0x0026<br>Management Leave<br>request<br>Msg Type = 0x0047 | <pre><extended address:="" uint64_t=""> <target address:="" short="" uint64_t=""> <target address:="" short="" uint64_t=""> <textended address:="" uint64_t=""> <textended address:="" uint64_t=""> <textended address:="" uint8_t=""> <textended address:="" uint8_t=""> Rejoin,</textended></textended></textended></textended></target></target></extended></pre>                                                                   | Status<br>Management<br>Leave response<br>Leave indication |
| Host->Node    | Msg Type = 0x0026<br>Management Leave<br>request<br>Msg Type = 0x0047 | <pre><extended address:="" uint64_t=""> <target address:="" short="" uint64_t=""> <target address:="" short="" uint64_t=""> <textended address:="" uint64_t=""> <rejoin: uint8_t=""> <remove children:="" uint8_t=""> Rejoin,</remove></rejoin:></textended></target></target></extended></pre>                                                                                                    | Status<br>Management<br>Leave response<br>Leave indication |
| Host->Node    | Msg Type = 0x0026<br>Management Leave<br>request<br>Msg Type = 0x0047 | <pre><extended address:="" uint64_t=""> <target address:="" short="" uint64_t=""> <target address:="" short="" uint64_t=""> <textended address:="" uint64_t=""> <textended address:="" uint64_t=""> <textended address:="" uint8_t=""> <textended address:="" uint8_t=""> Rejoin,</textended></textended></textended></textended></target></target></extended></pre>                                                                   | Status<br>Management<br>Leave response<br>Leave indication |

| Node->Host    | Management Leave       | <sequence number:="" uin8_t=""></sequence>                               |                |
|---------------|------------------------|--------------------------------------------------------------------------|----------------|
|               | response               | <status: uint8_t=""></status:>                                           |                |
|               | Msg Type = 0x8047      |                                                                          |                |
| Node->Host    | Leave indication       | <extended address:="" uint64_t=""></extended>                            |                |
|               | Msg Type = 0x8048      | <rejoin status:="" uint8_t=""></rejoin>                                  |                |
| Host->Node    | Permit Joining request | <target address:="" short="" uint16_t=""></target>                       | Status         |
|               | Msg Type = $0x0049$    | <interval: uint8_t=""></interval:>                                       |                |
|               |                        | <tcsignificance: uint8_t=""></tcsignificance:>                           |                |
|               |                        |                                                                          |                |
|               |                        | Target address: May be address of gateway node                           |                |
|               |                        | or broadcast (0xfffc)                                                    |                |
|               |                        | Interval:                                                                |                |
|               |                        | 0 = Disable Joining                                                      |                |
|               |                        | 1 - 254 = Time in seconds to allow joins                                 |                |
|               |                        | 255 = Allow all joins                                                    |                |
|               |                        |                                                                          |                |
|               |                        | $0 = N_0$ change in authentication                                       |                |
|               |                        | 1 - Authentication policy as spec                                        |                |
| Host->Node    | Management Network     | <pre>ctarget short address: uint16_t&gt;</pre>                           | Status         |
| 11031-2110000 | Lindate request        | <pre></pre> channel mask: uint32 t>                                      | Management     |
|               | Mag Type $-0x004$      | <pre><code duration:="" uint9_t=""></code></pre>                         | Notwork Undato |
|               | Nisg Type = 0x004A     |                                                                          | reaponeo       |
|               |                        | <scall could.="" unito_t=""></scall>                                     | response       |
|               |                        | <network id.="" unito_t="" update=""></network>                          |                |
|               |                        | <network address:="" manager="" short="" unt16_t=""></network>           |                |
|               |                        | Channel Maak                                                             |                |
|               |                        | Channel Mask.                                                            |                |
|               |                        | Mask of channels to scan                                                 |                |
|               |                        | Scan Duration:                                                           |                |
|               |                        | 0 - 0 XFF Multiple of superframe duration.                               |                |
|               |                        | Scan count:                                                              |                |
|               |                        | Scan repeats 0 – 5                                                       |                |
|               |                        | Network Update ID:                                                       |                |
|               |                        | 0 – 0xFF Transaction ID for scan                                         |                |
| Node->Host    | Management Network     | <sequence number:="" uint8_t=""></sequence>                              |                |
|               | Update response        | <status: uint8_t=""></status:>                                           |                |
|               | Msg Type = 0x804A      | <total transmission:="" uint16_t=""></total>                             |                |
|               |                        | <transmission failures:="" uint16_t=""></transmission>                   |                |
|               |                        | <scanned channels:="" uint32_t=""></scanned>                             |                |
|               |                        | <scanned channel="" count:="" list="" uint8_t=""></scanned>              |                |
|               |                        | <channel each="" element="" is="" list="" list:="" uint8_t=""></channel> |                |
|               |                        |                                                                          |                |
| Host->Node    | System Server          | <target address:="" short="" uint16_t=""></target>                       | Status         |
|               | Discovery request      | <server mask:="" uint16_t=""></server>                                   | System Server  |
|               | Msg Type = 0x004B      | Bitmask according to spec.                                               | Discovery      |
|               |                        |                                                                          | response       |
| Node->Host    | System Server          | <sequence number:="" uint8_t=""></sequence>                              |                |
|               | Discovery response     | <status: uint8_t=""></status:>                                           |                |
|               | Msg Type = 0x804B      | <server mask:="" uint16_t=""></server>                                   |                |
|               |                        | Bitmask according to spec.                                               |                |
| Host->Node    | Management LQI         | <target :="" address="" uint16_t=""></target>                            | Status         |
|               | request                | <start :="" index="" uint8_t=""></start>                                 | Management LQI |
|               | Msg Type = 0x004E      |                                                                          | response       |

## **B.1.2. Entire Profile**

| Message                 | Message                                                      | Message Format                                                                                                    | Expected                                |
|-------------------------|--------------------------------------------------------------|----------------------------------------------------------------------------------------------------|-----------------------------------------|
| Direction               | Description                                                  | moodugoromat                                                                                                    | Response                                |
| Direction<br>Node->Host | Description<br>Management LQI<br>response<br>Msg Type=0x804E | <pre><sequence number:="" uint8_t=""><br/><status: uint8_t=""><br/><neighbour :="" entries="" table="" uint8_t=""><br/><neighbour :="" count="" list="" table="" uint8_t=""><br/><start :="" index="" uint8_t=""><br/><list :="" below="" described="" elements="" entries="" of=""><br/>Note: If Neighbour Table list count is 0, there are<br/>no elements in the list.<br/>NWK Address : uint16_t<br/>Extended PAN ID : uint64_t<br/>IEEE Address : uint64_t<br/>Depth : uint_t<br/>Link Quality : uint8_t<br/>Bit map of attributes Described below: uint8_t<br/>bit 0-1 Device Type<br/>(0-Coordinator 1-Router 2-End device)<br/>bit 2-3 Permit Join status<br/>(1- On 0-Off)<br/>bit 4-5 Relationship<br/>(0-Parent 1-Child 2-Sibling)<br/>bit 6-7 Rx On When Idle status<br/>(1-On 0-Off)</list></start></neighbour></neighbour></status:></sequence></pre> | Response                                |
| Host->Node              | Read Attribute request<br>Msg Type = 0x0100                  | <pre><address mode:="" uint8_t=""><br/><target address:="" short="" uint16_t=""><br/><source endpoint:="" uint8_t=""/><br/><destination endpoint:="" uint8_t=""><br/><cluster id:="" uint16_t=""><br/><direction: uint8_t=""><br/><manufacturer specific:="" uint8_t=""><br/><manufacturer id:="" uint16_t=""><br/><number attributes:="" of="" uint8_t=""><br/><attributes data="" each="" list="" list:="" of="" uint16_t=""><br/>Direction:<br/>0 - from server to client<br/>1 - from client to server<br/>Manufacturer specific:<br/>0 - No<br/>1 - Yes</attributes></number></manufacturer></manufacturer></direction:></cluster></destination></target></address></pre>                                                                                                    | Status<br>Read Attribute<br>response    |
| Node->Host              | Read Attribute<br>response<br>Msg Type = 0x8100              | <pre><sequence number:="" uint8_t=""> <src :="" address="" uint16_t=""> <src endpoint:="" uint8_t=""> <cluster id:="" uint16_t=""> <attribute id:="" uint16_t=""> <attribute status:="" uint8_t=""> <attribute status:="" uint8_t=""> <attribute type:="" uint8_t=""> <attribute size:="" uint16_t=""> <attribute size:="" uint16_t=""> </attribute></attribute></attribute></attribute></attribute></attribute></cluster></src></src></sequence></pre>                                                                                                    |                                         |
| Host->Node              | Write Attribute request<br>Msg Type = 0x0110                 | <address mode:="" uint8_t=""><br/><target address:="" short="" uint16_t=""><br/><source endpoint:="" uint8_t=""/><br/><destination endpoint:="" uint8_t=""><br/><cluster id:="" uint16_t=""></cluster></destination></target></address>                                                                                                    | Data Indication<br>Msg Type =<br>0x8002 |

| r                 |                            |                                                                                                    |              |
|-------------------|----------------------------|----------------------------------------------------------------------------------------------------|--------------|
|                   |                            | <direction: uint8_t=""></direction:>                                                                                                    |              |
|                   |                            | <manufacturer specific:="" uint8_t=""></manufacturer>                                                                                                    |              |
|                   |                            | <manufacturer id:="" t="" uint16=""></manufacturer>                                                                                                    |              |
|                   |                            | <number attributes:="" of="" t="" uint8=""></number>                                                                                                    |              |
|                   |                            | cattributes list: data list of uint16 t each                                                                                                    |              |
|                   |                            |                                                                                                    |              |
|                   |                            | Discretions                                                                                                    |              |
|                   |                            | Direction:                                                                                                    |              |
|                   |                            | 0 - from server to client                                                                                                    |              |
|                   |                            | 1 - from client to server                                                                                                    |              |
|                   |                            | Manufacturer specific :                                                                                                    |              |
|                   |                            | 1 – Yes                                                                                                    |              |
|                   |                            | 0 - No                                                                                                    |              |
| Node->Host        | Write Attribute            | <sequence number:="" uint8_t=""></sequence>                                                                                                    |              |
| 10000-211030      | response                   | <src :="" address="" td="" ts<="" uint16=""><td></td></src>                                                                                                    |              |
|                   |                            | conducies : unit o_t>                                                                                                    |              |
|                   | NSG Type = 0x6110          |                                                                                                    |              |
|                   |                            | <cluster id:="" ulnt16_t=""></cluster>                                                                                                    |              |
|                   |                            | <attribute id:="" uint16_t=""></attribute>                                                                                                    |              |
|                   |                            | <attriibute status:="" uint8_t=""></attriibute>                                                                                                    |              |
|                   |                            | <attribute type:="" uint8_t=""></attribute>                                                                                                    |              |
|                   |                            | <attribute size:="" uint16_t=""></attribute>                                                                                                    |              |
|                   |                            | <a>Attribute value: depends on type&gt;</a>                                                                                                    |              |
| Host->Node        | Attribute Discovery        | <address mode:="" t="" uint8=""></address>                                                                                                    | Status       |
| 1000 211000       | request                    | <pre>ctarget short address: uint16 ts</pre>                                                                                                    | Attribute    |
|                   |                            | <pre> carget short audiess. unit to_t&gt; carget short units to to to the second second s</pre> |              |
|                   | 1059 $19pe = 0x0140$       | <pre><source enupoint.="" unito_t=""/> </pre>                                                                                                    | DISCOVERY    |
|                   |                            | <destination endpoint:="" uint8_t=""></destination>                                                                                                    | response     |
|                   |                            | <cluster id:="" uint16_t=""></cluster>                                                                                                    |              |
|                   |                            | <attribute :="" id="" uint16_t=""></attribute>                                                                                                    |              |
|                   |                            | <direction: uint8_t=""></direction:>                                                                                                    |              |
|                   |                            | <manufacturer specific:="" t="" uint8=""></manufacturer>                                                                                                    |              |
|                   |                            | <manufacturer id:="" t="" uint16=""></manufacturer>                                                                                                    |              |
|                   |                            | <pre>/Max number of identifiers: uint8 t&gt;</pre>                                                                                                    |              |
|                   |                            |                                                                                                    |              |
|                   |                            | Direction:                                                                                                    |              |
|                   |                            | O from converte client                                                                                                    |              |
|                   |                            |                                                                                                    |              |
|                   |                            | 1 - from client to server                                                                                                    |              |
|                   |                            | Manufacturer specific :                                                                                                    |              |
|                   |                            | 1 – Yes                                                                                                    |              |
|                   |                            | 0 – No                                                                                                    |              |
| Node->Host        | Attribute Discovery        | <complete: uint8_t=""></complete:>                                                                                                    |              |
|                   | response                   | <attribute type:="" uint8_t=""></attribute>                                                                                                    |              |
|                   | Msa Type = 0x8140          | <attribute id:="" t="" uint16=""></attribute>                                                                                                    |              |
|                   |                            |                                                                                                    |              |
|                   |                            | Complete <sup>.</sup>                                                                                                    |              |
|                   |                            | 0 - more attributes to follow                                                                                                    |              |
|                   |                            | 1 - this was the last attribute                                                                                                    |              |
| Nodo - Hoot       | Attribute Discovery        | complete: uint9 ts                                                                                                    |              |
| NUUE->HOST        | Autoute Discovery          |                                                                                                    |              |
|                   | Individual Response        | <attribute type:="" unit8_t=""></attribute>                                                                                                    |              |
|                   | Nisg Type = $0x8139$       | <attribute id:="" uint16_t=""></attribute>                                                                                                    |              |
|                   |                            |                                                                                                    |              |
|                   |                            | Complete:                                                                                                    |              |
|                   |                            | 0 – more attributes to follow                                                                                                    |              |
|                   |                            | 1 – this was the last attribute                                                                                                    |              |
| Host->Node        | Enable Permissions         | <enable :="" disable="" t="" uint8=""></enable>                                                                                                    | Status       |
|                   | Controlled Joins           | 1 – Enable                                                                                                    |              |
|                   | Msg Type = $0x0027$        | 2 – Disable                                                                                                    |              |
| Host->Node        | Authenticate Device        | <pre></pre>                                                                                                    | Status       |
| 1051->NUUUUUUUUUU | $M_{eq} T_{vpq} = 0.00029$ | < LLL autors, $u = 0.000$                                                                                                    | Authoritoria |
|                   | where $r_{00020}$          |                                                                                                    | Aumenticale  |
|                   |                            |                                                                                                    | response     |
| Node->Host        | Authenticate response      | <ieee address="" gateway:="" of="" the="" uint64_t=""></ieee>                                                                                                    |              |
|                   | Msg Type = 0x8028          | <encrypted 16="" :="" elements="" key="" uint8_t=""></encrypted>                                                                                                    |              |
|                   |                            | <mic 4="" :="" elements="" uint8=""></mic>                                                                                                    |              |
|                   |                            | <ieee :="" address="" initiating="" node="" of="" the="" uint64_t=""></ieee>                                                                                                    |              |
|                   |                            | <active :="" key="" number="" sequence="" uint8_t=""></active>                                                                                                    |              |

#### ZigBee IoT Gateway Control Bridge

|              |                      | <channel :="" uint8_t=""></channel>                                                      |                |
|--------------|----------------------|------------------------------------------------------------------------------------------|----------------|
|              |                      | <short :="" id="" pan="" uint16_t=""></short>                                            |                |
|              |                      | <extended :="" id="" pan="" uint64_t=""></extended>                                      |                |
| Host->Node   | Configure Reporting  | <address mode:="" uint8_t=""></address>                                                  | Status         |
|              | request              | <target address:="" short="" t="" uint16=""></target>                                    | Configure      |
|              | Msg Type = $0x0120$  | <source endpoint:="" t="" uint8=""/>                                                     | Reporting      |
|              |                      | <pre><destination endpoint:="" uint8_t=""></destination></pre>                           | response       |
|              |                      | <pre></pre>                                                                              | 100001100      |
|              |                      | <pre><didate <="" diff(id_iz)="" id:="" pre=""></didate></pre>                           |                |
|              |                      | <ul> <li>contection: unito_t&gt;</li> <li>consultanturer apositie: uint9, the</li> </ul> |                |
|              |                      | <manufacturer specific.="" ulfito_t=""></manufacturer>                                   |                |
|              |                      | <manufacturer id.="" to_t="" unit=""></manufacturer>                                     |                |
|              |                      | <number attributes:="" of="" uint8_t=""></number>                                        |                |
|              |                      | <attributes data="" each="" list="" list:="" of="" ulnt16_t=""></attributes>             |                |
|              |                      | Attribute direction : unt8_t                                                             |                |
|              |                      | Attribute type : unt8_t                                                                  |                |
|              |                      | Attribute id : uint16_t                                                                  |                |
|              |                      | Min interval : uint16_t                                                                  |                |
|              |                      | Max interval : uint16_t                                                                  |                |
|              |                      | Timeout : uint16_t                                                                       |                |
|              |                      | Change : uint8_t                                                                         |                |
|              |                      |                                                                                          |                |
| Node->Host   | Configure Reporting  | <sequence number:="" uint8_t=""></sequence>                                              |                |
|              | response             | <src :="" address="" uint16_t=""></src>                                                  |                |
|              | Msg Type = $0x8120$  | <endpoint: uint8_t=""></endpoint:>                                                       |                |
|              | 0 71                 | <cluster id:="" t="" uint16=""></cluster>                                                |                |
|              |                      | <status: t="" uint8=""></status:>                                                        |                |
| Host->Node   | Read Reporting       | <address mode:="" t="" uint8=""></address>                                               | Status         |
|              | request              | <target address:="" short="" t="" uint16=""></target>                                    | Read Reporting |
|              | Msg Type = $0x0122$  | <source endpoint:="" uint8_t=""/>                                                        | response       |
|              |                      | <pre><destination endpoint:="" uint8_t=""></destination></pre>                           | rooponoo       |
|              |                      | <cluster id:="" td="" ts<="" uint16=""><td></td></cluster>                               |                |
|              |                      | <pre><diditection: uint8_t=""></diditection:></pre>                                      |                |
|              |                      | <pre>chiection: unito_t&gt; coumbor of attributor: uipt9, t&gt;</pre>                    |                |
|              |                      | <pre><number autibules.="" of="" unito_t=""></number></pre>                              |                |
|              |                      | <manufacturer specific.="" ultito_t=""></manufacturer>                                   |                |
|              |                      | <pre></pre> <pre></pre> <pre></pre> <pre>Attribute direction unint0_t&gt;</pre>          |                |
|              |                      | Attribute direction . unito_t                                                            |                |
|              |                      |                                                                                          |                |
| Host->Node   | Read Reporting       | <sequence number:="" uint8_t=""></sequence>                                              |                |
|              | response             | <src :="" address="" uint16_t=""></src>                                                  |                |
|              | Msg Type = $0x8122$  | <endpoint: uint8_t=""></endpoint:>                                                       |                |
|              |                      | <cluster id:="" uint16_t=""></cluster>                                                   |                |
|              |                      | <status: uint8_t=""></status:>                                                           |                |
|              |                      | Attribute type : uint8_t                                                                 |                |
|              |                      | Attribute id : uint16_t                                                                  |                |
|              |                      | Min interval : uint16_t                                                                  |                |
|              |                      | Max interval : uint16_t                                                                  |                |
| Node->Host   | Attribute Report     | <sequence number:="" uint8_t=""></sequence>                                              |                |
|              | Msg Type = 0x8102    | <src :="" address="" uint16_t=""></src>                                                  |                |
|              |                      | <endpoint: uint8_t=""></endpoint:>                                                       |                |
|              |                      | <cluster id:="" uint16_t=""></cluster>                                                   |                |
|              |                      | <attribute enum:="" uint16_t=""></attribute>                                             |                |
|              |                      | <attribute status:="" uint8_t=""></attribute>                                            |                |
|              |                      | <attribute t="" type:="" uint8=""></attribute>                                           |                |
|              |                      | <attribute size:="" t="" uint16=""></attribute>                                          |                |
|              |                      | <attribute depends="" on="" type="" value:=""></attribute>                               |                |
| Node->Hoet   | Default response     | <sequence number:="" td="" ts<="" uint8=""><td></td></sequence>                          |                |
| 10000-211051 | Men Type - 0v8101    | <pre><short :="" address="" pre="" ts<="" uint16=""></short></pre>                       |                |
|              | 10159 1 ype - 0x0101 | <pre><source :="" endpoint="" pre="" uint0_t2<=""/></pre>                                |                |
|              |                      | <pre><pre><pre><pre><pre><pre><pre><pre></pre></pre></pre></pre></pre></pre></pre></pre> |                |
|              |                      | Cluster id: uint16 to                                                                    |                |
|              |                      | Command Id: uint 0_1>                                                                    |                |
|              |                      |                                                                                          |                |
| 1            | 1                    |                                                                                          |                |

# **B.1.3. Group Cluster Commands**

| Message      | Message               | Message Format                                                                                                    | Expected     |
|--------------|-----------------------|----------------------------------------------------------------------------------------------------|--------------|
| Direction    | Description           |                                                                                                    | Response     |
| Host->Node   | Add Group             | <address mode:="" uint8_t=""></address>                                                                                              | Status       |
|              | Msg Type = 0x0060     | <target address:="" short="" uint16_t=""></target>                                                                                   | Add Group    |
|              | Command ID = 0x00     | <source endpoint:="" uint8_t=""/>                                                                                                    | response     |
|              |                       | <destination endpoint:="" uint8_t=""></destination>                                                                                  |              |
|              |                       | <group address:="" uint16_t=""></group>                                                                                              |              |
|              |                       | <group length:="" name="" uint8_t=""></group>                                                                                        |              |
|              |                       | <pre><group length:="" maximum="" name="" uint8_t=""></group></pre>                                                                  |              |
|              |                       | <group name:="" string=""></group>                                                                                                   |              |
| Node->Host   | Add Group response    | <sequence number:="" uint8_t=""></sequence>                                                                                          | Status       |
|              | Msg Type = 0x8060     | <endpoint: uint8_t=""></endpoint:>                                                                                                   |              |
|              | Command ID = 0x00     | <cluster id:="" uint16_t=""></cluster>                                                                                               |              |
|              |                       | <status: uint8_t=""></status:>                                                                                                    |              |
|              |                       | <group id:="" uint16_t=""></group>                                                                                                   |              |
| Host->Node   | View Group            | <address mode:="" uint8_t=""></address>                                                                                              | Status       |
|              | Misg Type = $0x0061$  | <target address:="" short="" untro_t=""></target>                                                                                    | view Group   |
|              | Command ID = 0x01     | <source endpoint:="" uint8_t=""/>                                                                                                    | response     |
|              |                       | <ul> <li><destination endpoint.="" unito_t=""></destination></li> <li><destination endpoint.="" unito_t=""></destination></li> </ul> |              |
| Nodo > Host  |                       | <soguence number:="" td="" ts<="" uint8,=""><td></td></soguence>                                                                     |              |
| 10000-211030 | Message Type –        | <pre><sequence number:="" unito_t=""></sequence></pre>                                                                               |              |
|              |                       | <cluster id:="" td="" ts<="" uint16=""><td></td></cluster>                                                                           |              |
|              | Command ID = $0x01$   | <status: t="" uint8=""></status:>                                                                                                    |              |
|              |                       | <Group id :uint16 t>                                                                                                    |              |
| Host->Node   | Get Group             | <address mode:="" t="" uint8=""></address>                                                                                           | Status       |
|              | Membership            | <target address:="" short="" t="" uint16=""></target>                                                                                | Get Group    |
|              | Msg Type = $0x0062$   | <source endpoint:="" t="" uint8=""/>                                                                                                 | Membership   |
|              | Command ID = 0x02     | <pre><destination endpoint:="" uint8_t=""></destination></pre>                                                                       | response     |
|              |                       | <group count:="" uint8_t=""></group>                                                                                                 |              |
|              |                       | <group list:data=""></group>                                                                                                    |              |
| Node->Host   | Get Group             | <sequence number:="" uint8_t=""></sequence>                                                                                          |              |
|              | Membership response   | <endpoint: uint8_t=""></endpoint:>                                                                                                   |              |
|              | Msg Type = 0x8062     | <cluster id:="" uint16_t=""></cluster>                                                                                               |              |
|              | Command ID = 0x02     | <capacity: uint8_t=""></capacity:>                                                                                                   |              |
|              |                       | <group count:="" uint8_t=""></group>                                                                                                 |              |
|              |                       | <list data="" each="" group="" id:="" item="" list="" of="" uint16_t=""></list>                                                      | -            |
| Host->Node   | Remove Group          | <address mode:="" uint8_t=""></address>                                                                                              | Status       |
|              | Msg Type = $0x0063$   | <target address:="" short="" uint16_t=""></target>                                                                                   | Remove Group |
|              | Command ID = $0x03$   | <source endpoint:="" uint8_t=""/>                                                                                                    | response     |
|              |                       | <destination endpoint:="" uint8_t=""></destination>                                                                                  |              |
| Nada - Haat  | Domovia Croup         | <group 16_t="" address.="" unit=""></group>                                                                                          | Status       |
| Node->nost   | remove Group          | <sequence number.="" uno_t=""></sequence>                                                                                            | Status       |
|              | Mag Type $= 0x8062$   | <cluster id:="" uint6_t=""></cluster>                                                                                                |              |
|              | Command ID = 0x0003   |                                                                                                    |              |
|              |                       | <group id:="" td="" ts<="" uint16=""><td></td></group>                                                                               |              |
| Host->Node   | Remove All Groups     | <address mode:="" t="" uint8=""></address>                                                                                           | Status       |
|              | Msg Type = $0x0064$   | <target address:="" short="" td="" ts<="" uint16=""><td>Claido</td></target>                                                         | Claido       |
|              | Command ID = $0x04$   | <source endpoint:="" uint8_t=""/>                                                                                                    |              |
|              |                       | <pre><destination endpoint:="" t="" uint8=""></destination></pre>                                                                    |              |
| Host->Node   | Add Group if identify | <address mode:="" t="" uint8=""></address>                                                                                           | Status       |
|              | Msg Type = $0x0065$   | <target address:="" short="" t="" uint16=""></target>                                                                                |              |
|              | Command ID = 0x05     | <source endpoint:="" uint8_t=""/>                                                                                                    |              |
|              |                       | <destination endpoint:="" uint8_t=""></destination>                                                                                  |              |
|              |                       | <group address:="" uint16_t=""></group>                                                                                              |              |

# **B.1.4. Identify Cluster Commands**

| Message<br>Direction | Message<br>Description              | Message Format                                                                                                    | Expected<br>Response |
|----------------------|-------------------------------------|----------------------------------------------------------------------------------------------------|----------------------|
| Host->Node           | Identify Send<br>Msg Type = 0x0070  | <address mode:="" uint8_t=""><br/><target address:="" short="" uint16_t=""><br/><source endpoint:="" uint8_t=""/><br/><destination endpoint:="" uint8_t=""><br/><time: uint16_t=""><br/>Time: Seconds</time:></destination></target></address> | Status               |
| Host->Node           | Identify Query<br>Msg Type = 0x0071 | <address mode:="" uint8_t=""><br/><target address:="" short="" uint16_t=""><br/><source endpoint:="" uint8_t=""/><br/><destination endpoint:="" uint8_t=""></destination></target></address>                                                   | Status               |

## **B.1.5. Level Cluster Commands**

| Message    | Message             | Message Format                                      | Expected |
|------------|---------------------|-----------------------------------------------------|----------|
| Direction  | Description         |                                                     | Response |
| Host->Node | Move to Level       | <address mode:="" uint8_t=""></address>             | Status   |
|            | Msg Type = 0x0080   | <target address:="" short="" uint16_t=""></target>  |          |
|            |                     | <source endpoint:="" uint8_t=""/>                   |          |
|            |                     | <destination endpoint:="" uint8_t=""></destination> |          |
|            |                     | <onoff: uint8_t=""></onoff:>                        |          |
|            |                     | <mode: uint8_t=""></mode:>                          |          |
|            |                     | <rate: uint8_t=""></rate:>                          |          |
| Host->Node | Move to level       | <address mode:="" uint8_t=""></address>             | Status   |
|            | with/without on/off | <target address:="" short="" uint16_t=""></target>  |          |
|            | Msg Type = 0x0081   | <source endpoint:="" uint8_t=""/>                   |          |
|            |                     | <destination endpoint:="" uint8_t=""></destination> |          |
|            |                     | <onoff: uint8_t=""></onoff:>                        |          |
|            |                     | <level: uint8_t=""></level:>                        |          |
|            |                     | <transition time:="" uint16_t=""></transition>      |          |
| Host->Node | Move Step           | <address mode:="" uint8_t=""></address>             | Status   |
|            | Msg Type = 0x0082   | <target address:="" short="" uint16_t=""></target>  |          |
|            |                     | <source endpoint:="" uint8_t=""/>                   |          |
|            |                     | <destination endpoint:="" uint8_t=""></destination> |          |
|            |                     | <onoff: uint8_t=""></onoff:>                        |          |
|            |                     | <step mode:="" uint8_t=""></step>                   |          |
|            |                     | <step size:="" uint8_t=""></step>                   |          |
|            |                     | <transition time:="" uint16_t=""></transition>      |          |
| Host->Node | Move Stop Move      | <address mode:="" uint8_t=""></address>             | Status   |
|            | Msg Type = 0x0083   | <target address:="" short="" uint16_t=""></target>  |          |
|            |                     | <source endpoint:="" uint8_t=""/>                   |          |
|            |                     | <destination endpoint:="" uint8_t=""></destination> |          |
| Host->Node | Move Stop with On   | <address mode:="" uint8_t=""></address>             | Status   |
|            | Off                 | <target address:="" short="" uint16_t=""></target>  |          |
|            | Msg Type = 0x0084   | <source endpoint:="" uint8_t=""/>                   |          |
|            |                     | <destination endpoint:="" uint8_t=""></destination> |          |

### **B.1.6. On/Off Cluster Commands**

| Message    | Message                                            | Message Format                                                                                                    | Expected |
|------------|----------------------------------------------------|----------------------------------------------------------------------------------------------------|----------|
| Direction  | Description                                        |                                                                                                    | Response |
| Host->Node | On / Off with effects<br>Send<br>Msg Type = 0x0094 | <address mode:="" uint8_t=""><br/><target address:="" short="" uint16_t=""><br/><source endpoint:="" uint8_t=""/><br/><destination endpoint:="" uint8_t=""><br/><effect id:="" uint8_t=""><br/><effect gradient:="" uint8_t=""></effect></effect></destination></target></address>                                                                           | Status   |
| Host->Node | On/Off with no effects<br>Msg Type = 0x0092        | <address mode:="" uint8_t=""><br/><target address:="" short="" uint16_t=""><br/><source endpoint:="" uint8_t=""/><br/><destination endpoint:="" uint8_t=""><br/><command id:="" uint8_t=""/><br/>Command Id<br/>0 - Off<br/>1 - On<br/>2 - Toggle</destination></target></address>                                                                           | Status   |
| Host->Node | On / Off Timed Send<br>Msg Type = 0x0093           | <address mode:="" uint8_t=""><br/><target address:="" short="" uint16_t=""><br/><source endpoint:="" uint8_t=""/><br/><destination endpoint:="" uint8_t=""><br/><onoff: uint8_t=""><br/><on time:="" uint16_t=""><br/><off time:="" uint16_t=""><br/>On / Off:<br/>0 = Off<br/>1 = On<br/>Time: Seconds</off></on></onoff:></destination></target></address> | Status   |

# **B.1.7. Scenes Cluster Commands**

| Message    | Message                | Message Format                                                                               | Expected        |
|------------|------------------------|----------------------------------------------------------------------------------------------|-----------------|
| Direction  | Description            | moodugoromat                                                                                 | Response        |
| Host->Node | View Scene             | <address mode:="" t="" uint8=""></address>                                                   | Status          |
|            | Msg Type = $0x00A0$    | <target address:="" short="" t="" uint16=""></target>                                        | View Scene      |
|            | 3 91                   | <source endpoint:="" t="" uint8=""/>                                                         | response        |
|            |                        | <pre><destination endpoint:="" t="" uint8=""></destination></pre>                            |                 |
|            |                        | <group id:="" t="" uint16=""></group>                                                        |                 |
|            |                        | <scene id:="" t="" uint8=""></scene>                                                         |                 |
| Node->Host | View Scene response    | <sequence number:="" t="" uint8=""></sequence>                                               |                 |
|            | Msg Type = $0x80A0$    | <endpoint :="" t="" uint8=""></endpoint>                                                     |                 |
|            | meg type enterne       | <cluster id:="" t="" uint16=""></cluster>                                                    |                 |
|            |                        | <status: t="" uint8=""></status:>                                                            |                 |
|            |                        | <pre><group id:="" t="" uint16=""></group></pre>                                             |                 |
|            |                        | <scene id:="" t="" uint8=""></scene>                                                         |                 |
|            |                        | <transition t="" time:="" uint16=""></transition>                                            |                 |
|            |                        | <scene length:="" name="" td="" ts<="" uint8=""><td></td></scene>                            |                 |
|            |                        | <pre><scene length:="" max="" name="" t="" uint8=""></scene></pre>                           |                 |
|            |                        | <pre><scene data="" data:="" each="" element="" is="" name="" t="" uint8=""></scene></pre>   |                 |
|            |                        | <extensions length:="" t="" uint16=""></extensions>                                          |                 |
|            |                        | <extensions length:="" max="" uint16_t=""></extensions>                                      |                 |
|            |                        | <pre><extensions data="" data:="" each="" element="" is="" t="" uint8=""></extensions></pre> |                 |
| Host->Node | Add Scene              | <address mode:="" uint8_t=""></address>                                                      | Status          |
| noot Photo | Msg Type = $0x00A1$    | <target address:="" short="" t="" uint16=""></target>                                        | Add Scene       |
|            | meg type encorri       | <source endpoint:="" uint8_t=""/>                                                            | response        |
|            |                        | <pre><destination endpoint:="" t="" uint8=""></destination></pre>                            |                 |
|            |                        | <pre><group id:="" t="" uint16=""></group></pre>                                             |                 |
|            |                        | <scene id:="" t="" uint8=""></scene>                                                         |                 |
|            |                        | <transition t="" time:="" uint16=""></transition>                                            |                 |
|            |                        | <scene length;="" name="" t="" uint8=""></scene>                                             |                 |
|            |                        | <pre><scene length:="" max="" name="" t="" uint8=""></scene></pre>                           |                 |
|            |                        | <pre><scene data="" data:="" each="" element="" is="" name="" t="" uint8=""></scene></pre>   |                 |
|            |                        | <scene data="" length:="" t="" uint16=""></scene>                                            |                 |
|            |                        | <scene data="" data:="" each="" element="" is="" uint8_t=""></scene>                         |                 |
| Node->Host | Add Scene response     | <sequence number:="" uint8_t=""></sequence>                                                  |                 |
|            | Msg Type = 0x80A1      | <endpoint :="" uint8_t=""></endpoint>                                                        |                 |
|            | 0.11                   | <cluster id:="" uint16_t=""></cluster>                                                       |                 |
|            |                        | <status: uint8_t=""></status:>                                                               |                 |
|            |                        | <group id:="" uint16_t=""></group>                                                           |                 |
|            |                        | <scene id:="" uint8_t=""></scene>                                                            |                 |
| Host->Node | Remove Scene           | <address mode:="" uint8_t=""></address>                                                      | Status          |
|            | Msg Type = 0x00A2      | <target address:="" short="" uint16_t=""></target>                                           | Remove Scene    |
|            |                        | <source endpoint:="" uint8_t=""/>                                                            | response        |
|            |                        | <destination endpoint:="" uint8_t=""></destination>                                          |                 |
|            |                        | <group id:="" uint16_t=""></group>                                                           |                 |
|            |                        | <scene id:="" uint8_t=""></scene>                                                            |                 |
| Node->Host | Remove Scene           | <sequence number:="" uint8_t=""></sequence>                                                  |                 |
|            | response               | <endpoint :="" uint8_t=""></endpoint>                                                        |                 |
|            | Msg Type = 0x80A2      | <cluster id:="" uint16_t=""></cluster>                                                       |                 |
|            |                        | <status: uint8_t=""></status:>                                                               |                 |
|            |                        | <group id:="" uint16_t=""></group>                                                           |                 |
|            |                        | <pre><scene id:="" uint16_t=""></scene></pre>                                                |                 |
| Host->Node | Remove all scenes      | <address mode:="" uint8_t=""></address>                                                      | Status          |
|            | Msg Type = 0x00A3      | <target address:="" short="" uint16_t=""></target>                                           | Data indication |
|            |                        | <source endpoint:="" uint8_t=""/>                                                            |                 |
|            |                        | <destination endpoint:="" uint8_t=""></destination>                                          |                 |
|            |                        | <pre><group id:="" uint16_t=""></group></pre>                                                | l               |
| Node->Host | Remove All Scene       | <sequence number:="" uint8_t=""></sequence>                                                  |                 |
|            | response               | <enapoint :="" uint8_t=""></enapoint>                                                        |                 |
| 1          | V IVISG I ype = 0x80A3 | <pre><cluster id:="" uint16_t=""></cluster></pre>                                            |                 |

#### ZigBee IoT Gateway Control Bridge

|            |                      | <status: t="" uint8=""></status:>                                         |                 |
|------------|----------------------|---------------------------------------------------------------------------|-----------------|
|            |                      | <group id:="" uint16_t=""></group>                                        |                 |
| Host->Node | Store Scene          | <address mode:="" uint8_t=""></address>                                   | Status          |
|            | Msg Type = 0x00A4    | <target address:="" short="" uint16_t=""></target>                        | Data indication |
|            |                      | <source endpoint:="" uint8_t=""/>                                         |                 |
|            |                      | <destination endpoint:="" uint8_t=""></destination>                       |                 |
|            |                      | <group id:="" uint16_t=""></group>                                        |                 |
|            |                      | <scene id:="" uint8_t=""></scene>                                         |                 |
| Node->Host | Store Scene response | <sequence number:="" uint8_t=""></sequence>                               |                 |
|            | Msg Type = 0x80A4    | <endpoint :="" uint8_t=""></endpoint>                                     |                 |
|            |                      | <cluster id:="" uint16_t=""></cluster>                                    |                 |
|            |                      | <status: uint8_t=""></status:>                                            |                 |
|            |                      | <group id:="" uint16_t=""></group>                                        |                 |
|            |                      | <scene id:="" uint8_t=""></scene>                                         |                 |
| Host->Node | Recall Scene         | <address mode:="" uint8_t=""></address>                                   | Status          |
|            | Msg Type = 0x00A5    | <target address:="" short="" uint16_t=""></target>                        | Data indication |
|            |                      | <source endpoint:="" uint8_t=""/>                                         |                 |
|            |                      | <destination endpoint:="" uint8_t=""></destination>                       |                 |
|            |                      | <group id:="" uint16_t=""></group>                                        |                 |
|            |                      | <scene id:="" uint8_t=""></scene>                                         |                 |
| Host->Node | Scene Membership     | <address mode:="" uint8_t=""></address>                                   | Status          |
|            | request              | <target address:="" short="" uint16_t=""></target>                        | Data indication |
|            | Msg Type = 0x00A6    | <source endpoint:="" uint8_t=""/>                                         |                 |
|            |                      | <destination endpoint:="" uint8_t=""></destination>                       |                 |
|            |                      | <group id:="" uint16_t=""></group>                                        |                 |
| Node->Host | Scene Membership     | <sequence number:="" uint8_t=""></sequence>                               | Status          |
|            | response             | <endpoint :="" uint8_t=""></endpoint>                                     | Data indication |
|            | Msg Type = 0x80A6    | <cluster id:="" uint16_t=""></cluster>                                    |                 |
|            |                      | <status: uint8_t=""></status:>                                            |                 |
|            |                      | <capacity: uint8_t=""></capacity:>                                        |                 |
|            |                      | <group id:="" uint16_t=""></group>                                        |                 |
|            |                      | <scene count:="" uint8_t=""></scene>                                      |                 |
|            |                      | <pre><scene data="" each="" element="" list:="" uint8_t=""></scene></pre> |                 |

# **B.1.8. Colour Cluster Commands**

| Message           | Message             | Message Format                                                                                                    | Expected        |
|-------------------|---------------------|----------------------------------------------------------------------------------------------------|-----------------|
| Direction         | Description         | incoordige i eritat                                                                                                    | Response        |
| Host->Node        | Move to Hue         | <address mode:="" uint8_t=""></address>                                                                                                    | Status          |
|                   | Msg Type = $0x00B0$ | <target address:="" short="" t="" uint16=""></target>                                                                                                    | Data indication |
|                   |                     | <source endpoint:="" uint8_t=""/>                                                                                                    | Data maloation  |
|                   |                     | <pre><destination endpoint:="" t="" uint8=""></destination></pre>                                                                                                    |                 |
|                   |                     | <hue: t="" uint8=""></hue:>                                                                                                    |                 |
|                   |                     | <pre><direction: t="" uint8=""></direction:></pre>                                                                                                    |                 |
|                   |                     | <transition time:="" uint16_t=""></transition>                                                                                                    |                 |
| Host->Node        | Move Hue            | <address mode:="" t="" uint8=""></address>                                                                                                    | Status          |
|                   | Msg Type = 0x00B1   | <target address:="" short="" uint16_t=""></target>                                                                                                    | Data indication |
|                   | 0 71                | <source endpoint:="" uint8_t=""/>                                                                                                    |                 |
|                   |                     | <destination endpoint:="" uint8_t=""></destination>                                                                                                    |                 |
|                   |                     | <mode: uint8_t=""></mode:>                                                                                                    |                 |
|                   |                     | <rate: uint8_t=""></rate:>                                                                                                    |                 |
| Host->Node        | Step Hue            | <address mode:="" uint8_t=""></address>                                                                                                    | Status          |
|                   | Msg Type = 0x00B2   | <target address:="" short="" uint16_t=""></target>                                                                                                    | Data indication |
|                   |                     | <source endpoint:="" uint8_t=""/>                                                                                                    |                 |
|                   |                     | <destination endpoint:="" uint8_t=""></destination>                                                                                                    |                 |
|                   |                     | <mode: uint8_t=""></mode:>                                                                                                    |                 |
|                   |                     | <step size:="" uint8_t=""></step>                                                                                                    |                 |
|                   |                     | <transition time:="" uint8_t=""></transition>                                                                                                    | _               |
| Host->Node        | Move to saturation  | <address mode:="" uint8_t=""></address>                                                                                                    | Status          |
|                   | Msg Type = 0x00B3   | <target address:="" short="" uint16_t=""></target>                                                                                                    | Data indication |
|                   |                     | <source endpoint:="" uint8_t=""/>                                                                                                    |                 |
|                   |                     | <destination endpoint:="" uint8_t=""></destination>                                                                                                    |                 |
|                   |                     | <saturation: uint8_t=""></saturation:>                                                                                                    |                 |
|                   | Move esturation     | <transition 16_t="" time:="" unit=""></transition>                                                                                                    | Statua          |
| TIUSI->NUUE       | Mag Type $= 0x00B4$ | <address mode.="" unito_t=""></address>                                                                                                    | Data indication |
|                   |                     | <source endpoint:="" t="" uint8=""/>                                                                                                    | Data indication |
|                   |                     | <pre><destination endpoint:="" uint8_t=""></destination></pre>                                                                                                    |                 |
|                   |                     | <mode: t="" uint8=""></mode:>                                                                                                    |                 |
|                   |                     | <rate: t="" uint8=""></rate:>                                                                                                    |                 |
| Host->Node        | Step saturation     | <address mode:="" uint8_t=""></address>                                                                                                    | Status          |
|                   | Msg Type = 0x00B5   | <target address:="" short="" uint16_t=""></target>                                                                                                    | Data indication |
|                   |                     | <source endpoint:="" uint8_t=""/>                                                                                                    |                 |
|                   |                     | <destination endpoint:="" uint8_t=""></destination>                                                                                                    |                 |
|                   |                     | <mode: uint8_t=""></mode:>                                                                                                    |                 |
|                   |                     | <step size:="" uint8_t=""></step>                                                                                                    |                 |
|                   |                     | <transition time:="" uint8_t=""></transition>                                                                                                    |                 |
| Host->Node        | Move to hue and     | <address mode:="" uint8_t=""></address>                                                                                                    | Status          |
|                   | saturation          | <target address:="" short="" uint16_t=""></target>                                                                                                    | Data indication |
|                   | Msg Type = 0x00B6   | <source endpoint:="" uint8_t=""/>                                                                                                    |                 |
|                   |                     | <destination endpoint:="" uint8_t=""></destination>                                                                                                    |                 |
|                   |                     | <nue: uint8_t=""></nue:>                                                                                                    |                 |
|                   |                     | <saturation: uinto_t=""></saturation:>                                                                                                    |                 |
| Host > Nodo       | Move to colour      | <ul> <li><iralisition li="" time:="" uint10_t2<=""> <li>&lt;a href="mailto:condition-condition-conditio-conditi-conditi-conditio-c&lt;/td&gt;<td>Statuc</td></li></iralisition></li></ul> | Statuc          |
| 1051->NUUUUUUUUUU |                     | <pre><auuress mode.="" umio_c=""> </auuress></pre>                                                                                                    | Data indication |
|                   |                     | <source endpoint:="" t="" uint8=""/>                                                                                                    |                 |
|                   |                     | <pre><destination endpoint:="" t="" uint8=""></destination></pre>                                                                                                    |                 |
|                   |                     | <colour t="" uint16="" x:=""></colour>                                                                                                    |                 |
|                   |                     | <colour t="" uint16="" y:=""></colour>                                                                                                    |                 |
|                   |                     | <transition t="" time:="" uint16=""></transition>                                                                                                    |                 |

| Host->Node | Move Colour<br>Msg Type = 0x00B8 | <address mode:="" uint8_t=""><br/><target address:="" short="" uint16_t=""><br/><source endpoint:="" uint8_t=""/><br/><destination endpoint:="" uint8_t=""><br/><colour int16_t="" x:=""><br/><colour int16_t="" y:=""></colour></colour></destination></target></address>                                            | Status<br>Data indication |
|------------|----------------------------------|----------------------------------------------------------------------------------------------------|---------------------------|
| Host->Node | Step Colour<br>Msg Type = 0x00B9 | <address mode:="" uint8_t=""><br/><target address:="" short="" uint16_t=""><br/><source endpoint:="" uint8_t=""/><br/><destination endpoint:="" uint8_t=""><br/><step int16_t="" x:=""><br/><step int16_t="" y:=""><br/><transition time:="" uint16_t=""></transition></step></step></destination></target></address> | Status<br>Data indication |

# **B.2. ZLL-specific Commands**

# **B.2.1. Touchlink Commands**

| Message    | Message            | Message Format                                             | Expected |
|------------|--------------------|------------------------------------------------------------|----------|
| Direction  | Description        |                                                            | Response |
| Host->Node | Initiate Touchlink | No Payload                                                 | Status   |
|            | Msg Type = 0x00D0  |                                                            |          |
| Host->Node | Touch link factory | No Payload                                                 | Status   |
|            | reset target       |                                                            |          |
|            | Msg Type= 0x00D2   |                                                            |          |
| Node->Host | Touchlink Status   | <status: uint8_t=""></status:>                             |          |
|            | Msg Type = 0x00D1  | <joined address:="" node="" short="" uint16_t=""></joined> |          |
|            |                    | Status                                                     |          |
|            |                    | 0 = Success                                                |          |
|            |                    | 1 = Failure                                                |          |

### **B.2.2. Identify Cluster Commands**

| Message    | Message                                      | Message Format                                                                                                    | Expected                  |
|------------|----------------------------------------------|----------------------------------------------------------------------------------------------------|---------------------------|
| Direction  | Description                                  |                                                                                                    | Response                  |
| Host->Node | Identify Trigger Effect<br>Msg Type = 0x00E0 | <address mode:="" uint8_t=""><br/><target address:="" short="" uint16_t=""><br/><source endpoint:="" uint8_t=""/><br/><destination endpoint:="" uint8_t=""><br/><effect id:="" uint8_t=""><br/><effect gradient:="" uint8_t=""></effect></effect></destination></target></address> | Status<br>Data indication |

# **B.2.3. On/Off Cluster Commands**

| Message<br>Direction | Message<br>Description                     | Message Format                                                                                                    | Expected<br>Response      |
|----------------------|--------------------------------------------|----------------------------------------------------------------------------------------------------|---------------------------|
| Host->Node           | On / Off with Effects<br>Msg Type = 0x0092 | <address mode:="" uint8_t=""><br/><target address:="" short="" uint16_t=""><br/><source endpoint:="" uint8_t=""/><br/><destination endpoint:="" uint8_t=""><br/><effect id:="" uint8_t=""><br/><effect gradient:="" uint8_t=""></effect></effect></destination></target></address>                                 | Status<br>Data indication |
| Host->Node           | On / Off Timed<br>Msg Type = 0x0093        | <pre><address mode:="" uint8_t=""> <target address:="" short="" uint16_t=""> <source endpoint:="" uint8_t=""/> <destination endpoint:="" uint8_t=""> <onoff: uint8_t=""> <on time:="" uint8_t=""> <on time:="" uint8_t=""> <on time:="" uint8_t=""></on></on></on></onoff:></destination></target></address></pre> | Status<br>Data indication |

## **B.2.4. Scenes Cluster Commands**

| Message    | Message             | Message Format                                      | Expected        |
|------------|---------------------|-----------------------------------------------------|-----------------|
| Direction  | Description         |                                                     | Response        |
| Host->Node | Add Enhanced Scene  | <address mode:="" uint8_t=""></address>             | Status          |
|            | Msg Type = 0x00A7   | <target address:="" short="" uint16_t=""></target>  | Data indication |
|            |                     | <source endpoint:="" uint8_t=""/>                   |                 |
|            |                     | <destination endpoint:="" uint8_t=""></destination> |                 |
|            |                     | <group id:="" uint16_t=""></group>                  |                 |
|            |                     | <scene id:="" uint16_t=""></scene>                  |                 |
|            |                     | <transition time:="" uint8_t=""></transition>       |                 |
|            |                     | <scene name:string=""></scene>                      |                 |
|            |                     | <length: uint8_t=""></length:>                      |                 |
|            |                     | <max length:="" uint8_t=""></max>                   |                 |
|            |                     | <data: data=""></data:>                             |                 |
| Host->Node | View Enhanced Host- | <address mode:="" uint8_t=""></address>             | Status          |
|            | >Node Scene         | <target address:="" short="" uint16_t=""></target>  | Data indication |
|            | Msg Type = 0x00A8   | <source endpoint:="" uint8_t=""/>                   |                 |
|            |                     | <destination endpoint:="" uint8_t=""></destination> |                 |
|            |                     | <group id:="" uint16_t=""></group>                  |                 |
|            |                     | <scene id:="" uint16_t=""></scene>                  |                 |
| Host->Node | Copy Scene          | <address mode:="" uint8_t=""></address>             | Status          |
|            | Msg Type = 0x00A9   | <target address:="" short="" uint16_t=""></target>  | Data indication |
|            |                     | <source endpoint:="" uint8_t=""/>                   |                 |
|            |                     | <destination endpoint:="" uint8_t=""></destination> |                 |
|            |                     | <mode: uint8_t=""></mode:>                          |                 |
|            |                     | <from group="" id:="" uint16_t=""></from>           |                 |
|            |                     | <from id:="" scene="" uint16_t=""></from>           |                 |
|            |                     | <to group="" id:="" uint16_t=""></to>               |                 |
|            |                     | <to id:="" scene="" uint16_t=""></to>               |                 |

# **B.2.5. Colour Cluster Commands**

| Message    | Message             | Message Format                                                                                                    | Expected        |
|------------|---------------------|----------------------------------------------------------------------------------------------------|-----------------|
| Direction  | Description         |                                                                                                    | Response        |
| Host->Node | Enhanced Move to    | <address mode:="" t="" uint8=""></address>                                                                                                    | Status          |
|            | Hue                 | <target address:="" short="" t="" uint16=""></target>                                                                                                    | Data indication |
|            | Msg Type = 0x00BA   | <source endpoint:="" uint8_t=""/>                                                                                                    |                 |
|            | 5 71                | <pre><destination endpoint:="" t="" uint8=""></destination></pre>                                                                                                    |                 |
|            |                     | <pre></pre>                                                                                                    |                 |
|            |                     | <enhanced hue:="" uint16_t=""></enhanced>                                                                                                    |                 |
|            |                     | <transition time:="" uint16_t=""></transition>                                                                                                    |                 |
| Host->Node | Enhanced Move Hue   | <address mode:="" uint8_t=""></address>                                                                                                    | Status          |
|            | Msg Type = 0x00BB   | <target address:="" short="" uint16_t=""></target>                                                                                                    | Data indication |
|            |                     | <source endpoint:="" uint8_t=""/>                                                                                                    |                 |
|            |                     | <destination endpoint:="" uint8_t=""></destination>                                                                                                    |                 |
|            |                     | <mode: uint8_t=""></mode:>                                                                                                    |                 |
|            |                     | <rate: uint8_t=""></rate:>                                                                                                    |                 |
| Host->Node | Enhanced Step Hue   | <address mode:="" uint8_t=""></address>                                                                                                    | Status          |
|            | Msg Type = 0x00BC   | <target address:="" short="" uint16_t=""></target>                                                                                                    | Data indication |
|            |                     | <source endpoint:="" uint8_t=""/>                                                                                                    |                 |
|            |                     | <destination endpoint:="" uint8_t=""></destination>                                                                                                    |                 |
|            |                     | <mode: uint8_t=""></mode:>                                                                                                    |                 |
|            |                     | <step size:="" uint8_t=""></step>                                                                                                    |                 |
|            |                     | <transition time:="" uint8_t=""></transition>                                                                                                    |                 |
| Host->Node | Enhanced Move to    | <address mode:="" uint8_t=""></address>                                                                                                    | Status          |
|            | hue and saturation  | <target address:="" short="" uint16_t=""></target>                                                                                                    | Data indication |
|            | Msg Type = 0x00BD   | <source endpoint:="" uint8_t=""/>                                                                                                    |                 |
|            |                     | <destination endpoint:="" uint8_t=""></destination>                                                                                                    |                 |
|            |                     | <enhanced hue:="" uint32_t=""></enhanced>                                                                                                    |                 |
|            |                     | <saturation: uint32_t=""></saturation:>                                                                                                    |                 |
|            |                     | <transition time:="" uint8_t=""></transition>                                                                                                    |                 |
| Host->Node | Colour Loop Set     | <address mode:="" unt8_t=""></address>                                                                                                    | Status          |
|            | Msg Type = 0x00BE   | <target address:="" short="" uint16_t=""></target>                                                                                                    | Data Indication |
|            |                     | <source enapoint.="" uinto_t=""/>                                                                                                    |                 |
|            |                     | <ul> <li><uestimation endpoint.="" uinto_t=""></uestimation></li> <li><uestimation endpoint.="" uinto_t=""></uestimation></li> </ul>                                                                                                    |                 |
|            |                     | <ul> <li><update mays.="" unito_t=""></update></li> <li>&lt;a href="mailto:second-second-&lt;/td&gt;<td></td></li></ul> |                 |
|            |                     |                                                                                                    |                 |
|            |                     | <time: uint8_t=""></time:>                                                                                                    |                 |
|            |                     | <start hue:="" t="" uint32=""></start>                                                                                                    |                 |
| Host->Node | Stop Move Step      | <address mode:="" uint8_t=""></address>                                                                                                    | Status          |
|            | Msg Type = $0x00BF$ | <target address:="" short="" t="" uint16=""></target>                                                                                                    | Data indication |
|            |                     | <source endpoint:="" t="" uint8=""/>                                                                                                    |                 |
|            |                     | <pre><destination endpoint:="" t="" uint8=""></destination></pre>                                                                                                    |                 |
| Host->Node | Move to colour      | <address mode:="" t="" uint8=""></address>                                                                                                    | Status          |
|            | temperature         | <target address:="" short="" uint16_t=""></target>                                                                                                    | Data indication |
|            | Msg Type = 0x00C0   | <source endpoint:="" uint8_t=""/>                                                                                                    |                 |
|            |                     | <destination endpoint:="" uint8_t=""></destination>                                                                                                    |                 |
|            |                     | <colour temperature:="" uint8_t=""></colour>                                                                                                    |                 |
|            |                     | <transition time:="" uint8_t=""></transition>                                                                                                    |                 |
| Host->Node | Move colour         | <address mode:="" uint8_t=""></address>                                                                                                    | Status          |
|            | temperature         | <target address:="" short="" uint16_t=""></target>                                                                                                    | Data indication |
|            | Msg Type = 0x00C1   | <source endpoint:="" uint8_t=""/>                                                                                                    |                 |
|            |                     | <destination endpoint:="" uint8_t=""></destination>                                                                                                    |                 |
|            |                     | <mode: uint8_t=""></mode:>                                                                                                    |                 |
|            |                     | <rate: uint8_t=""></rate:>                                                                                                    |                 |
|            |                     | <minimum temperature:="" uint8_t=""></minimum>                                                                                                    |                 |
|            |                     | <maximum temperature:="" uint8_t=""></maximum>                                                                                                    |                 |
|            | Otan aslau          | a data an una data vita 10, t                                                                                                    | Otatua          |
| Host->Node | Step colour         | <address mode:="" uint8_t=""></address>                                                                                                    | Status          |
|            | temperature         | <target address:="" short="" uint16_t=""></target>                                                                                                    | Data indication |

| Msg Type = 0x00C2 | <source endpoint:="" uint8_t=""/><br><destination endpoint:="" uint8_t=""><br/><mode: uint8_t=""><br/><step size:="" uint8_t=""><br/><transition time:="" uint8_t=""><br/><minimum temperature:="" uint8_t=""><br/><maximum temperature:="" uint8_t=""></maximum></minimum></transition></step></mode:></destination> |  |
|-------------------|----------------------------------------------------------------------------------------------------|--|
|-------------------|----------------------------------------------------------------------------------------------------|--|

# **B.3. ZHA-specific Commands**

### **B.3.1. Door Lock Cluster Commands**

| Message    | Message                                 | Message Format                                                                                                    | Expected                  |
|------------|-----------------------------------------|----------------------------------------------------------------------------------------------------|---------------------------|
| Direction  | Description                             |                                                                                                    | Response                  |
| Host->Node | Lock / Unlock Door<br>Msg Type = 0x00F0 | <address mode:="" uint8_t=""><br/><target address:="" short="" uint16_t=""><br/><source endpoint:="" uint8_t=""/><br/><destination endpoint:="" uint8_t=""><br/><lock uint8_t="" unlock:=""><br/>0 = Lock<br/>1 = Unlock</lock></destination></target></address> | Status<br>Data indication |

# **B.3.2 IAS Cluster Commands**

| Message    | Message                                                 | Message Format                                                                                                    | Expected |
|------------|---------------------------------------------------------|----------------------------------------------------------------------------------------------------|----------|
| Direction  | Description                                             |                                                                                                    | Response |
| Host->Node | IAS Zone enroll<br>response<br>Msg Type = 0x0400        | <address mode:="" uint8_t=""><br/><target address:="" short="" uint16_t=""><br/><source endpoint:="" uint8_t=""/><br/><destination endpoint:="" uint8_t=""><br/><enroll code:="" response="" uint8_t=""><br/><zone :="" id="" uint8_t=""></zone></enroll></destination></target></address>                                                                                                    | Status   |
| Node->Host | Zone status change<br>notification<br>Msg Type = 0x8401 | <pre><sequence number:="" uint8_t=""> <endpoint :="" uint8_t=""> <cluster id:="" uint16_t=""> <src address="" mode:="" uint8_t=""> <src address="" address:="" based="" mode="" on="" or="" uint16_t="" uint64_t=""> <zone status:="" uint16_t=""> <extended status:="" uint8_t=""> <zone :="" id="" uint8_t=""> <delay: data="" each="" element="" uint16_t=""></delay:></zone></extended></zone></src></src></cluster></endpoint></sequence></pre> |          |

## **B.3.2 Poll Control Commands**

| Message    | Message                                                      | Message Format                                                                                    | Expected |
|------------|--------------------------------------------------------------|---------------------------------------------------------------------------------------------------|----------|
| Direction  | Description                                                  |                                                                                                   | Response |
| Host->Node | Set Poll Control<br>Check-in parameters<br>Msg Type = 0x0A00 | <enable bool_t="" fast="" polling:=""><br/><fast poll="" timeout:="" uint16_t=""></fast></enable> | Status   |

### **B.4. Exporting Persistent Data to Host**

The ZigBee Control Bridge node by default uses the internal EEPROM to hold persisted data. This is about 4Kbytes on a JN5168 device and can restrict network size. To overcome this it is possible to export the data persistence to the host device. This requires a binary with this feature turned "ON".

The host needs to provide message handshaking sequence to achieve this. How the host actually stores the persisted data is beyond the scope of the document.

| Message    | Message              | Message Format                                                        | Expected        |
|------------|----------------------|-----------------------------------------------------------------------|-----------------|
| Direction  | Description          |                                                                       | Response        |
| Node->Host | Host Persistent Data |                                                                       | Host persistent |
|            | manager available    | Node enquires about the availability of the Host                      | Data manager    |
|            | Request              | PDM.                                                                  | available       |
|            | Msg Type = 0x0300    |                                                                       | response        |
| Host->Node | Host persistent Data | The Host must send this as the first message to                       | ·               |
|            | manager available    | allow the Node to continue operation.                                 |                 |
|            | response             |                                                                       |                 |
|            | Msg Type = 0x8300    |                                                                       |                 |
| Node->Host | Load Record Request  | <record :="" id="" uint16_t=""></record>                              | Load Record     |
|            | Msg Type = 0x0201    |                                                                       | response        |
| Host->Node | Load Record          | <status: uint8_t=""></status:>                                        | Status          |
|            | response             | <record id:="" uint16_t=""></record>                                  |                 |
|            | Msg Type = 0x8201    | <total size:="" uint32_t=""></total>                                  |                 |
|            |                      | <total blocks:="" number="" of="" uint32_t=""></total>                |                 |
|            |                      | <current block:="" uint32_t=""></current>                             |                 |
|            |                      | <block size:="" uint32_t=""></block>                                  |                 |
|            |                      | <data: each="" is="" item="" list="" uint8_t="" variable=""></data:>  |                 |
|            |                      | status:                                                               |                 |
|            |                      | 0- no record found                                                    |                 |
|            |                      | 1- Record recovered                                                   |                 |
| Node->Host | Save Record request  | <record id:="" uint16_t=""></record>                                  | Save Record     |
|            | Msg Type = 0x0200    | <total size:="" uint32_t=""></total>                                  | response        |
|            |                      | <total blocks:="" number="" of="" uint32_t=""></total>                |                 |
|            |                      | <current block:="" uint32_t=""></current>                             |                 |
|            |                      | <block size:="" uint32_t=""></block>                                  |                 |
|            |                      | <data: each="" is="" item="" list,="" uint8_t="" variable=""></data:> |                 |
| Host->Node | Save Record          | <record id:="" uint16_t=""></record>                                  |                 |
|            | response             | <total size:="" uint32_t=""></total>                                  |                 |
|            | Msg Type = 0x8200    | <total blocks:="" number="" of="" uint32_t=""></total>                |                 |
|            |                      | <current block:="" uint32_t=""></current>                             |                 |
|            |                      | <block size:="" uint32_t=""></block>                                  |                 |
| Node->Host | Delete all records   |                                                                       |                 |
|            | Msg Type = 0x0202    |                                                                       |                 |

## **B.5. Extended Utilities**

The ZigBee Control Bridge also has some extra commands that are sent or received which provide extra debug or features.

| Message<br>Direction | Message<br>Description                           | Message Format                                                                                                    | Expected<br>Response |
|----------------------|--------------------------------------------------|----------------------------------------------------------------------------------------------------|----------------------|
| Host->Node           | Raw APS Data<br>Request<br>Msg Type = 0x0530     | <address mode:="" uint8_t=""><br/><target address:="" short="" uint16_t=""><br/><source endpoint:="" uint8_t=""/><br/><destination endpoint:="" uint8_t=""><br/><profile id:="" uint16_t=""><br/><cluster id:="" uint16_t=""><br/><security mode:="" uint8_t=""><br/><radius: uint8_t=""><br/><data length:="" uint8_t=""><br/><data: auint8_t=""></data:></data></radius:></security></cluster></profile></destination></target></address> | Status               |
| Node->Host           | Router Discovery<br>Confirm<br>Msg Type = 0x8701 | <status: uint8_t=""><br/><nwk status:="" uint8_t=""></nwk></status:>                                                                                                    |                      |
| Node->Host           | APS Data Confirm<br>Fail<br>Msg Type = 0x8702    | <status: uint8_t=""><br/><src endpoint:="" uint8_t=""><br/><dst endpoint:="" uint8_t=""><br/><dst address="" mode:="" uint8_t=""><br/><destination address:="" uint64_t=""><br/><seq number:="" uint8_t=""></seq></destination></dst></dst></src></status:>                                                                                                    |                      |

# **Appendix C: Use Case Sequences**

### C.1. Gateway Start-up

The following sequence of messages is exchanged at startup. In the tables below, the Node refers to the Control Bridge

| Direction  | Message                          |
|------------|----------------------------------|
| Host->Node | Erase Persistent Data (Optional) |
| Node->Host | Status (If Erase command issued) |
| Host->Node | Reset                            |
| Node->Host | Status                           |
| Node->Host | Node Cluster List (multiple)     |
| Node->Host | Node Attribute List (multiple)   |
| Node->Host | Node Command ID List (multiple)  |
| Host->Node | Get Version                      |
| Node->Host | Status                           |
| Node->Host | Version List                     |
| Host->Node | Set Extended PANID               |
| Node->Host | Status                           |
| Host->Node | Set Channel Mask                 |
| Node->Host | Status                           |
| Host->Node | Set Security State & Key         |
| Node->Host | Status                           |
| Host->Node | Set Device Type                  |
| Node->Host | Status                           |
| Host->Node | Start Network                    |
| Node->Host | Status                           |
| Node->Host | Network Formed / Joined          |

### **C.2. Touchlink Initiated by Another Control Node**

| Direction  | Message                          |
|------------|----------------------------------|
| Host->Node | Erase Persistent Data (Optional) |
| Node->Host | Status (If Erase command issued) |
| Host->Node | Reset                            |
| Node->Host | Status                           |
| Node->Host | Node Cluster List (multiple)     |
| Node->Host | Node Attribute List (multiple)   |
| Node->Host | Node Command ID List (multiple)  |
| Host->Node | Get Version                      |
| Node->Host | Status                           |
| Node->Host | Version List                     |
| Host->Node | Set Extended PANID               |
| Node->Host | Status                           |
| Host->Node | Set Channel Mask                 |
| Node->Host | Status                           |
| Host->Node | Set Security State & Key         |
| Node->Host | Status                           |
| Host->Node | Set Device Type                  |
| Node->Host | Status                           |
| Host->Node | Start scan                       |
| Node->Host | Status                           |
| Node->Host | Network Joined/Failed            |
| Node->Host | Touchlink status                 |
| Node->Host | Network formed                   |
|            |                                  |

| <b>C.</b> 3 | <b>B. Network</b> | Formation | and Jo | oin Under | Control | of Host |
|-------------|-------------------|-----------|--------|-----------|---------|---------|
|-------------|-------------------|-----------|--------|-----------|---------|---------|

| Direction  | Message                          |
|------------|----------------------------------|
| Host->Node | Erase Persistent Data (Optional) |
| Node->Host | Status (If Erase command issued) |
| Host->Node | Reset                            |
| Node->Host | Status                           |
| Node->Host | Node Cluster List (multiple)     |
| Node->Host | Node Attribute List (multiple)   |
| Node->Host | Node Command ID List (multiple)  |
| Host->Node | Get Version                      |
| Node->Host | Status                           |
| Node->Host | Version List                     |
| Host->Node | Set Extended PANID               |
| Node->Host | Status                           |
| Host->Node | Set Channel Mask                 |
| Node->Host | Status                           |
| Host->Node | Set Security State & Key         |
| Node->Host | Status                           |
| Host->Node | Set Device Type                  |
| Node->Host | Status                           |
| Host->Node | Start scan                       |
| Node->Host | Status                           |
| Node->Host | Network Joined/Failed            |
| Host->Node | Start form                       |
| Node->Host | Network formed                   |

# C.4. Touchlink Initiated by Host

| Direction  | Message                          |
|------------|----------------------------------|
| Host->Node | Erase Persistent Data (Optional) |
| Node->Host | Status (If Erase command issued) |
| Host->Node | Reset                            |
| Node->Host | Status                           |
| Node->Host | Node Cluster List (multiple)     |
| Node->Host | Node Attribute List (multiple)   |
| Node->Host | Node Command ID List (multiple)  |
| Host->Node | Get Version                      |
| Node->Host | Status                           |
| Node->Host | Version List                     |
| Host->Node | Set Extended PANID               |
| Node->Host | Status                           |
| Host->Node | Set Channel Mask                 |
| Node->Host | Status                           |
| Host->Node | Set Security State & Key         |
| Node->Host | Status                           |
| Host->Node | Set Device Type                  |
| Node->Host | Status                           |
| Host->Node | Start scan                       |
| Node->Host | Status                           |
| Node->Host | Network Joined/Failed            |
| Host->Node | Initiate Touchlink               |
| Node->Host | Touchlink status                 |
| Node->Host | Network formed                   |

### C.5. Warm Restart

| Direction  | Message             |
|------------|---------------------|
| Node->Host | Warm restart status |

### C.6. Join Notification - Device Joining Network Formed by Gateway

| Direction  | Message                      |
|------------|------------------------------|
| Node->Host | New device joined indication |
| Host->Node | Match descriptor request     |
| Node->Host | Status                       |
| Node->Host | Match descriptor response    |
| Host->Node | Add Group                    |
| Node->Host | Status                       |
| Host->Node | Identify                     |
| Node->Host | Status                       |
| Node->Host | Identify response            |

## C.7. Gateway Joins Existing Network

| Direction  | Message                              |
|------------|--------------------------------------|
| Host->Node | Match descriptor request (Broadcast) |
| Node->Host | Status                               |
| Node->Host | Match descriptor response            |
| Host->Node | Add Group                            |
| Node->Host | Status                               |
| Host->Node | Identify                             |
| Node->Host | Status                               |
| Node->Host | Identify response                    |

### **C.8. Binding Control**

No sequence required – issue Bind and Unbind commands and get status back

### **C.9. Identification**

No sequence required – commands and get status back.

For HA and ZLL:

- Identify Send (0x0070)
- Identify Query (0x0071)

For ZLL bulbs:

• Identify Trigger Effect (0x00E0)

### C.10. Scene Management

No sequence required – issue commands and get status back. For HA devices:

- View Scene (0x00A0)
- Add Scene (0x00A1)
- Remove Scene (0x00A2)
- Remove all scenes (0x00A3)
- Store Scene (0x00A4)
- Recall Scene (0x00A5)
- Scene membership request (0x00A6)

For ZLL devices:

- Add Enhanced Scene (0x00A7),
- View Enhanced Scene (0x00A8)
- Copy Scene (0x00A9)

### C.11. Group Management

No sequence required - issue commands and get status back.

- Add Group (0x0060)
- View Group (0x0061)
- Get Group Membership (0x0062)
- Remove Group (0x0063)
- Remove All Groups (0x0064)
- Add Group if identify (0x0065)

## C.12. On/Off Control

| Direction  | Message                |
|------------|------------------------|
| Host->Node | On / Off Send (0x0090) |
| Node->Host | Status                 |
| Node->Host | On/Off Indication      |

Or

| Direction  | Message                      |
|------------|------------------------------|
| Host->Node | On / Off Timed Send (0x0091) |
| Node->Host | Status                       |
| Node->Host | On/Off Indication            |

## C.13. Level Control

No sequence required – issue commands and get status back.

- Move to Level (0x0080)
- Move to level with/without On/Off (0x0081)
- Move Step (0x0082)
- Move Stop Move (0x0083)
- Move Stop with On/Off (0x0084)

## C.14. Colour Control

For HA bulbs:

- Move to Hue (0x00B0)
- Move Hue (0x00B1)
- Step Hue (0x00B2)
- Move to saturation (0x00B3)
- Move saturation (0x00B4)
- Step saturation (0x00B5)
- Move to hue and saturation (0x00B6)
- Move to colour(0x00B7)
- Move Colour (0x00B8)
- Step Colour (0x00B9)

#### For ZLL colour bulbs:

- Enhanced Move to Hue (0x00BA)
- Enhanced Move Hue (0x00BB)
- Enhanced Step Hue (0x00BC)
- Enhanced Move to hue and saturation (0x00BD)
- Colour Loop Set (0x00BE)
- Stop Move Step (0x00BF)
- Move to colour temperature (0x00C0)
- Move colour temperature (0x00C1)
- Step colour temperature (0x00C2)

# **Revision History**

| Version | Notes                                                                                                    |
|---------|----------------------------------------------------------------------------------------------------|
| 1000    | First internal release                                                                                   |
| 1001    | Released on the JN-SW-4168 SDK v1364                                                                     |
| 1002    | Added group membership and Raw Data send feature                                                         |
| 1003    | Bugs fixed in software, as described in Section 7.4                                                      |
| 1004    | Compilation issue fixed, as described in Section 7.4                                                     |
| 1005    | Features added in software and bugs fixed, as described in Section 7.2 and Section 7.4                   |
| 1006    | Rebuilt for JN-SW-4168 SDK v1455.                                                                        |
|         | New software features added and bugs fixed, as described in Section 7.2 and Section 7.4                  |
| 1007    | Rebuilt for JN-SW-4168 SDK v1461.                                                                        |
| 1008    | Rebuilt for JN-SW-4168 SDK v1470.                                                                        |
| 1009    | New software features added and bugs fixed, as described in Section 7.2 and Section 7.4                  |
| 1010    | New software features added and bugs fixed, as described in Section 7.2 and Section 7.4                  |
| 1011    | Rebuilt for JN-SW-4168 SDK v1595.                                                                        |
| 1012    | Rebuilt for JN-SW-4168 SDK v1620.                                                                        |
|         | New software features added and bugs fixed, as described in Section 7.2 and Section 7.4                  |
| 1013    | Fixed an issue that prevented ZigBeeNodeControlBridge.zpscfg from being edited outside of a text editor. |
| 1014    | New software features added and bugs fixed, as described in Section 7.2 and Section 7.4                  |

# **Important Notice**

**Limited warranty and liability** — Information in this document is believed to be accurate and reliable. However, NXP Semiconductors does not give any representations or warranties, expressed or implied, as to the accuracy or completeness of such information and shall have no liability for the consequences of use of such information. NXP Semiconductors takes no responsibility for the content in this document if provided by an information source outside of NXP Semiconductors.

In no event shall NXP Semiconductors be liable for any indirect, incidental, punitive, special or consequential damages (including - without limitation - lost profits, lost savings, business interruption, costs related to the removal or replacement of any products or rework charges) whether or not such damages are based on tort (including negligence), warranty, breach of contract or any other legal theory.

Notwithstanding any damages that customer might incur for any reason whatsoever, NXP Semiconductors' aggregate and cumulative liability towards customer for the products described herein shall be limited in accordance with the *Terms and conditions of commercial sale* of NXP Semiconductors.

**Right to make changes** — NXP Semiconductors reserves the right to make changes to information published in this document, including without limitation specifications and product descriptions, at any time and without notice. This document supersedes and replaces all information supplied prior to the publication hereof.

Suitability for use — NXP Semiconductors products are not designed, authorized or warranted to be suitable for use in life support, life-critical or safety-critical systems or equipment, nor in applications where failure or malfunction of an NXP Semiconductors product can reasonably be expected to result in personal injury, death or severe property or environmental damage. NXP Semiconductors and its suppliers accept no liability for inclusion and/or use of NXP Semiconductors products in such equipment or applications and therefore such inclusion and/or use is at the customer's own risk.

**Applications** — Applications that are described herein for any of these products are for illustrative purposes only. NXP Semiconductors makes no representation or warranty that such applications will be suitable for the specified use without further testing or modification.

Customers are responsible for the design and operation of their applications and products using NXP Semiconductors products, and NXP Semiconductors accepts no liability for any assistance with applications or customer product design. It is customer's sole responsibility to determine whether the NXP Semiconductors product is suitable and fit for the customer's applications and products planned, as well as for the planned application and use of customer's third party customer(s). Customers should provide appropriate design and operating safeguards to minimize the risks associated with their applications and products.

NXP Semiconductors does not accept any liability related to any default, damage, costs or problem which is based on any weakness or default in the customer's applications or products, or the application or use by customer's third party customer(s). Customer is responsible for doing all necessary testing for the customer's applications and products using NXP Semiconductors products in order to avoid a default of the applications and the products or of the application or use by customer's third party customer(s). NXP does not accept any liability in this respect.

**Export control** — This document as well as the item(s) described herein may be subject to export control regulations. Export might require a prior authorization from competent authorities.

All trademarks are the property of their respective owners.

#### **NXP Semiconductors**

For the contact details of your local NXP office or distributor, refer to:

#### www.nxp.com